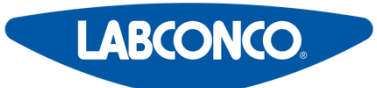

LABCONCO CORPORATION 8811 Prospect Avenue Kansas City, MO 64132 (800) 821-5525, (816) 333-8811 (816) 363-0130 fax labconco@labconco.com

# **User's Manual**

# WaterPro<sup>®</sup> BT System

# **Models**

90150 Series 90151 Series

> To receive important product updates, complete your product registration card online at **register.labconco.com**

> > Please read the User's Manual before operating the equipment.

# **Copyright Information**

Copyright (C) 2013 Labconco Corporation or its licensor or manufacturer. All rights reserved.

The information contained in this manual and the accompanying product is copyrighted and all rights reserved by Labconco Corporation or its licensor or manufacturer. The copyright holder reserves the right to make periodic design changes without any obligation to notify any person or entity of such change.

# Warranty

Labconco provides a warranty on all parts and factory workmanship. The warranty includes areas of defective material and workmanship, provided such defect results from normal and proper use of the equipment.

The warranty for all Labconco products will expire one year from date of installation or two years from date of shipment from Labconco, whichever is sooner, except the following;

- Purifier<sup>®</sup> Logic<sup>®</sup> Biological Safety Cabinets and PuriCare<sup>®</sup> Lab Animal Research Stations carry a threeyear warranty from date of installation or four years from date of shipment from Labconco, whichever is sooner.
- SteamScrubber<sup>®</sup> & FlaskScrubber<sup>®</sup> Glassware Washers carry a two-year warranty from date of installation and three years from date of shipment from Labconco, whichever is sooner.
- Blood Drawing Chairs carry a ten year warranty.
- Carts carry a lifetime warranty.
- Glassware is not warranted from breakage when dropped or mishandled.

This limited warranty covers parts and labor, but not transportation and insurance charges. In the event of a warranty claim, contact Labconco Corporation or the dealer who sold you the product. If the cause is determined to be a manufacturing fault, the dealer or Labconco Corporation will repair or replace all defective parts to restore the unit to operation. Under no circumstances shall Labconco Corporation be liable for indirect, consequential, or special damages of any kind. This statement may be altered by a specific published amendment. No individual has authorization to alter the provisions of this warranty policy or its amendments. Lamps and filters are not covered by this warranty. Damage due to corrosion or accidental breakage is not covered.

# Limitation of Liability

Labconco sells water purification systems designed to produce pure or ultrapure water with specific characteristics ( $\mu$ S/cm, T, TOC, CFU/ml, Eu/ml) when it leaves the water purification system provided that the WaterPro® Systems are fed with water quality within specifications, and properly maintained as required by the supplier. We do not warrant these systems for any specific applications. It is up to the end user to determine if the quality of the water produced by our systems matches his expectations, fits with norms/legal requirements and to bear responsibility resulting from the usage of the water.

The disposal and/or emission of substances used in connection with this equipment may be governed by various federal, state, or local regulations. All users of this equipment are required to become familiar with any regulations that apply in the user's area concerning the dumping of waste materials in or upon water, land, or air and to comply with such regulations. Labconco Corporation is held harmless with respect to user's compliance with such regulations.

# **Contacting Labconco Corporation**

If you have questions that are not addressed in this manual, or if you need technical assistance, contact Labconco's Customer Service Department or Labconco's Product Service Department at 1-800-821-5525 or 1-816-333-8811, between the hours of 7:00 a.m. and 5:30 p.m., Central Standard Time.

Visit Labconco's web site at: http://www.labconco.com or email Labconco at: labconco@labconco.com.

9037500, Rev. A FTPF16322 - V1.0, 06/2013

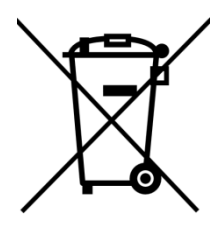

# Directive 2002/96 EC: For European users only

The symbol "crossed bin" on a product or its packaging indicates that the product should not be treated like household waste when discarded. Instead the product should be disposed of at a location that handles discarded electric or electronic equipment.

Proper disposal of equipment containing electric or electronic components will help to reduce pollution effects to the environment or to human health. Proper recycling of these products helps in environmental preservation and helps to protect natural resources. For more information about recycling of products containing electric or electronic components, please contact your local recycling representative or organisation.

# Table of Contents

| Introduction                                                                                   | 1   |
|------------------------------------------------------------------------------------------------|-----|
| Using this Manual                                                                              | 1   |
| Safety Information                                                                             | 1   |
| WaterPro® BT System Overview                                                                   | 1   |
| WaterPro® BT System Product Water Specifications                                               | 1   |
| Schematic of Main Components                                                                   | 2   |
| Operating principle                                                                            | 2   |
| Pre Installation                                                                               | 5   |
| Installation Requirements                                                                      | 5   |
| Optional Equipment You May Need                                                                | 6   |
| Unpacking the WaterPro® BT System – What's Inside?                                             | 6   |
| Installation                                                                                   | 7   |
| Preparation of the System                                                                      | 7   |
| Connection of Tubing for a WaterPro® BT System                                                 | 7   |
| Installation of the Filter Pack cartridge                                                      | 10  |
| Flush Mode                                                                                     | 12  |
| Installation of the Vent Filter                                                                | 14  |
| Installation of the Clear Tubing                                                               | 14  |
| Purging Air from the System                                                                    | 15  |
| Hydrating the System                                                                           | 16  |
| Installation and Rinsing of the Final Filter                                                   | 17  |
| How to Calibrate the Flowrate from the WaterPro® BT System (F02)                               | 18  |
| How to Show Resistivity or Conductivity Units (C01)                                            | 20  |
| How to Set the Resistivity Setpoint (C02)                                                      | 22  |
| Understanding the Display                                                                      | 25  |
| How to Get Water from the WaterPro® BT System                                                  | 25  |
| How to Dispense an Exact Amount of Product Water (F01)                                         | 26  |
| Operating Modes                                                                                | 28  |
| How to view the Product Resistivity and Temperature in Filling Tank mode or in Pre Operate mod | e31 |
| How to view the RO Permeate Conductivity in Filling Tank mode or in Pre Operate mode           | 31  |
| How to recirculate water manually before dispensing                                            | 31  |
| How to Understand WaterPro® BT System messages                                                 | 32  |
| Troubleshooting                                                                                | 35  |
| Maintenance Schedule                                                                           | 35  |
| How to Replace the Filter Pack Cartridge                                                       | 37  |

| Flush Mode                                                                | 39 |
|---------------------------------------------------------------------------|----|
| How to Replace the Final Filter                                           | 42 |
| How to Clean the Screen Filter                                            | 43 |
| How to Calibrate the Tank Level (CO4)                                     | 44 |
| How to Empty the Tank (CO3)                                               | 46 |
| How to Sanitize the System                                                | 47 |
| How to Sanitize the Tank only                                             | 51 |
| How to Replace the UV Lamp (UV System only)                               | 55 |
| How to View or Reset the UV Lamp Timer (C05)                              | 59 |
| Ordering Information                                                      | 65 |
| Catalogue Numbers for WaterPro® BT Systems for 230 VAC, 120 VAC, 100 VAC: | 65 |
| Catalogue Numbers for Consumables                                         | 65 |
| Catalogue Numbers for Accessories                                         | 65 |

#### Using this Manual

This User Manual is a guide for use during the installation, normal operation and maintenance of a WaterPro® BT Water Purification System. It is highly recommended to completely read this manual and to fully comprehend its contents before attempting normal operation or maintenance of the WaterPro BT System.

#### Safety Information

Your WaterPro® BT System should be operated according to the instructions in this manual. In particular, the hydraulic and electrical specifications should be followed and met. It is important to use this equipment as specified in this manual; using this equipment in a different manner may impair the safety precautions of the WaterPro® BT System.

Symbol

What it means

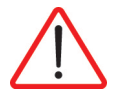

This  $\underline{\text{HAZARD}}$  symbol is used to refer to instructions in this manual that need to be done safely and carefully.

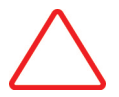

This  $\underline{\text{ATTENTION}}$  symbol is used to refer to instructions in this manual that need to be done carefully.

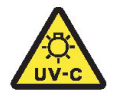

This <u>UV RADIATION</u> sticker is used to refer to a position on the system cabinet or inside of it where exposure to uv light is possible.

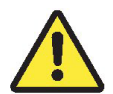

This <u>DANGER</u> sticker is used to refer to a position on the system cabinet or inside of it that could be hazardous.

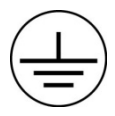

This <u>ELECTRICAL GROUND</u> sticker is used to refer to a position on the system cabinet or inside where an electrical ground connection is made.

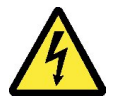

This <u>ELECTRICAL DANGER</u> sticker is used to refer to a position on the system cabinet or inside where an electrical danger could exist.

# **Product Information**

# WaterPro® BT System Overview

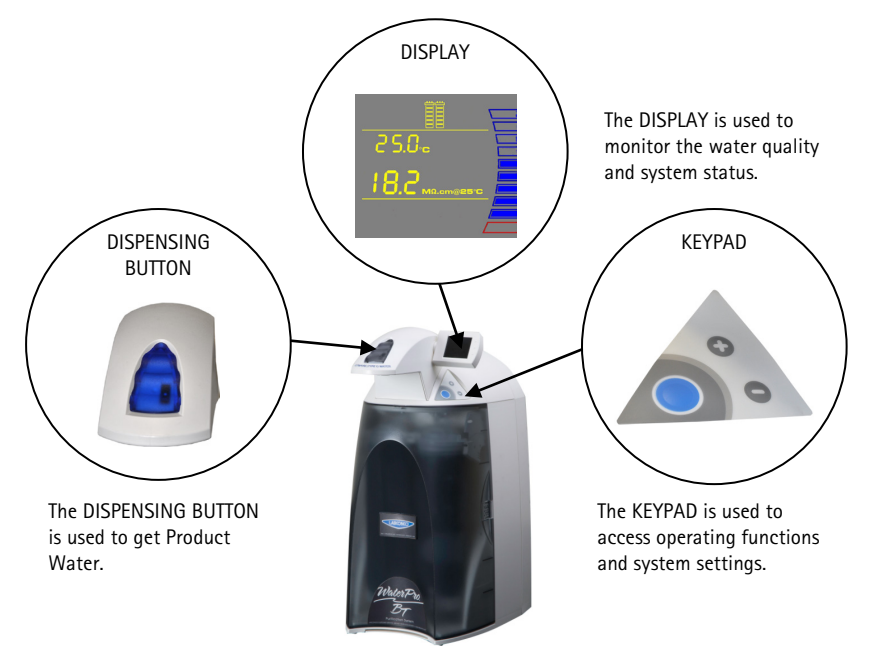

WaterPro® BT System Product Water Specifications

#### Water Flowrate Specifications

| WaterPro®<br>BT<br>System Type | RO water<br>flowrate | Dispensing<br>flowrate | Reject water flowrate<br>(5°C < T < 35°C) |
|--------------------------------|----------------------|------------------------|-------------------------------------------|
| WaterPro®                      | .8 GPH (3 LPH) ± 15% | Up to 11.1 GPH         | 3.9 GPH (15 LPH) to                       |
| BT                             | @ 25°C               | (42 LPH)               | 6.6 GPH (25LPH)                           |

#### Product Water Quality

| Resistivity                | 18.2 MΩ.cm @ 25 °C                                       |  |
|----------------------------|----------------------------------------------------------|--|
| Conductivity               | 0.056 μS/cm @ 25 °C                                      |  |
| Total Organic Carbon (TOC) | < 5 µg/L (ppb) (with UV)<br>< 10 µg/L (ppb) (without UV) |  |
| Micro-Organisms            | < 0.1 CFU/ml (with .22µm Filter)                         |  |

#### **Product Information**

Schematic of Main Components

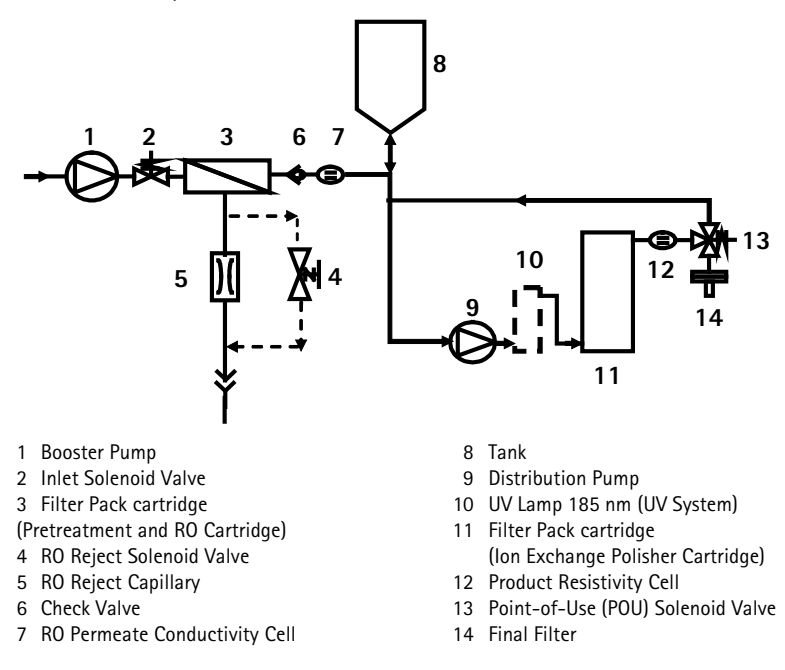

#### Operating principle

Potable tap water enters the Filter Pack cartridge through the Booster Pump. The Filter Pack cartridge for the remainder of this manual is an all-in-one twin-cartridge containing three water purification technologies. The first cartridge combines Pretreatment media and a Reverse Osmosis (RO) membrane. The second cartridge contains Ion Exchange resin. The Filter Pack cartridge is a consumable device that needs to be periodically replaced during the maintenance of the system.

Tap water is pretreated to protect the RO membrane from organic fouling and chlorine oxidation. The RO membrane has 2 exiting streams: permeate (pure water) and reject. The permeate water that passes through the RO membrane is stored temporarily in the tank. The ions, particles, organic molecules and bacteria rejected by the RO membrane are sent to the drain via the Reject Tubing.

During Dispensing mode, the Distribution Pump turns on. The RO water is pumped from the tank into the UV Lamp (UV System). The UV Lamp emits light at 185 nm and 254 nm. It is used to reduce levels of organic molecules in the water. The UV Lamp is a consumable device that needs to be periodically replaced during the maintenance of the system. The RO water is then sent to the Ion Exchange Polisher cartridge to deionize the water. The Final Filter is a membrane based filter that removes all particles and bacteria with a size greater than the filter pore size. The Final Filter is a consumable device. Product Water is regularly recirculated to enhance the quality of water delivered from the WaterPro<sup>®</sup> BT System.

#### Dimensions (in inches)

System Height, Width and Depth

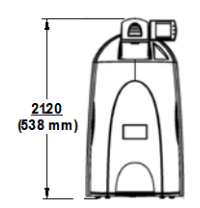

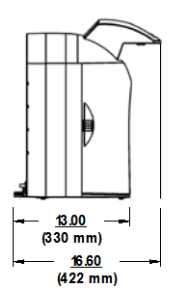

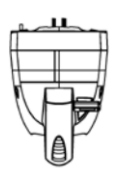

Shipping Box

- Height: 22.0" (56 cm)
- Width: 16.5" (42 cm)
- Depth: 25.2" (64 cm)

#### WaterPro® BT SYSTEM WaterPro® BT UV 38.8 lbs 40.2 lbs Operating Weight (17.6 kg) (18.2 kg) 17.9 lbs 19.0 lbs Dry Weight (8.1 kg) (8.6 kg) 27.1 lbs 28.2 lbs Shipping Weight (12.3 kg) (12.8 kg)

Noise Level A WaterPro® BT System has a maximum noise level of 50 dB at a distance of 39.4" (1 m) away.

#### Electrical

- + 100 VAC  $\pm$  10%, 50/60 Hz. 0.56 amp source, 2 amp T (Time Lag) fuse, Power = 80 VA
- + 120 VAC  $\pm$  10%, 50/60 Hz. 0.56 amp source, 2 amp T fuse, Power = 80 VA
- + 230 VAC  $\pm$  10%, 50/60 Hz. 0.31 amp source, 2 amp T fuse, Power = 80 VA

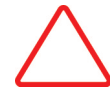

The source of electrical power should be within 8.2 feet (2.5 meters) of the system. The source of electrical power must be earth grounded.

#### Weight

# Pre Installation

# Installation Requirements

| Feedwater         | Type of Feedwater           |                                                                                                    | Potable                              |  |
|-------------------|-----------------------------|----------------------------------------------------------------------------------------------------|--------------------------------------|--|
| Requirements      | Flowrate                    |                                                                                                    |                                      |  |
|                   | Minimum Pressure            |                                                                                                    | $\geq$ 10.7 GFII (40 EFII)           |  |
|                   | Minimum Pressure            |                                                                                                    | $\geq$ 7.3 psi (0.5 dar)             |  |
|                   | Maximum Pressure            |                                                                                                    | $\leq$ 87.0 psi (6 bar)              |  |
|                   | Conductivity                |                                                                                                    | < 2000 µS/cm                         |  |
|                   | Temperature                 |                                                                                                    | 5 to 35 °C                           |  |
|                   | рН                          |                                                                                                    | 4 - 10                               |  |
|                   | Fouling Index               |                                                                                                    | < 10                                 |  |
|                   | Iron                        |                                                                                                    | $< 0.1 \text{ ppm as CaCO}_3$        |  |
|                   | Aluminum                    |                                                                                                    | $< 0.05 \text{ ppm as CaCO}_3$       |  |
|                   | Manganese                   |                                                                                                    | < 0.05 ppm as CaCO₃                  |  |
|                   | Free Chlorine               |                                                                                                    | < 1 ppm                              |  |
|                   | Langelier Saturation Index  |                                                                                                    | < + 0.2                              |  |
|                   | TOC                         |                                                                                                    | < 2000 ppb                           |  |
|                   |                             |                                                                                                    |                                      |  |
| <b>-</b>          |                             |                                                                                                    |                                      |  |
| Feedwater         | Feedwater Piping Connection |                                                                                                    | 1/2 inch Male GAZ, NPTM or BSPM      |  |
| Connection Needed |                             |                                                                                                    |                                      |  |
|                   |                             |                                                                                                    |                                      |  |
| Reject Flow       | Drain Canacity              |                                                                                                    | 7 9 GPH (30 LPH)                     |  |
| Requirement       | Drain capacity              |                                                                                                    |                                      |  |
| ·                 |                             |                                                                                                    |                                      |  |
| Environmental     |                             |                                                                                                    |                                      |  |
| Paquiromente      | Indoor Use Only             |                                                                                                    |                                      |  |
| Requirements      | Storage Temperature         | 5 °C < T < 40 °C                                                                                             |                                      |  |
|                   | Operating Temperature       | 5 °C < T < 40 °C                                                                                             |                                      |  |
|                   | Relative Humidity           | Should not exc                                                                                               | eed 80% for temperatures below 31 °C |  |
|                   |                             | Should not exceed 80% for temperatures below 31 °C<br>Should stay within 50% to 80% between 31 °C and 40 °C. |                                      |  |
|                   |                             |                                                                                                    |                                      |  |
|                   | Altitude                    | < 9843 ft (3000 metres)                                                                                      |                                      |  |
|                   | Installation Category       |                                                                                                    |                                      |  |

2

Pollution Degree

#### Pre Installation

Optional Equipment You May Need

Wall Mounting Bracket The Wall Mounting Bracket is 903790. The mounting hardware for attaching the bracket to a wall is not included.

Unpacking the WaterPro® BT System – What's Inside?

Open the WaterPro® BT System Shipping Box. The carton should contain the Unit, the User's Manual, the Power Cord and an Accessory Bag. Use the checklist included in the Accessories Bag to make sure all other items were shipped and are accounted for. It is highly suggested to become familiar with the items that are shipped since these will be used in the Installation section of this manual.

Contact Labconco Corporation if an item is missing.

# Preparation of the System

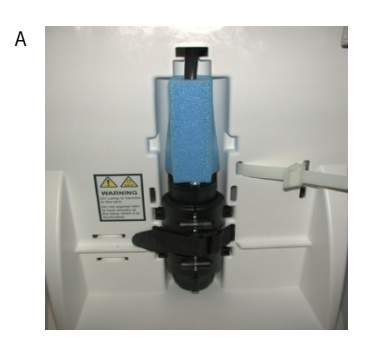

В

• Open the front cover. (this may require to remove the final filter) Locate the tie wrap used to hold the Booster Pump in place during shipping.

• Press on the tab of the tie wrap. Remove the tie wrap and discard.

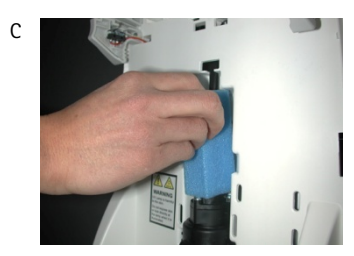

• Locate the protective foam found at the UV lamp cable and discard.

Connection of Tubing for a WaterPro® BT (UV) System

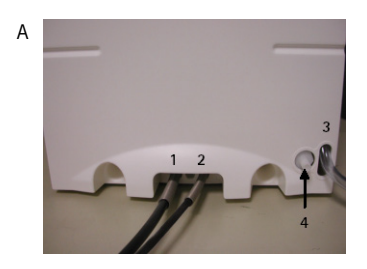

- $\bullet\,$  Rotate the WaterPro® BT (UV) System so you can see the back of the system (see photo A).
- 1. Feedwater tubing
- 2. Reject tubing
- 3. Overflow tubing
- 4. Tank outlet

#### Feedwater Tubing

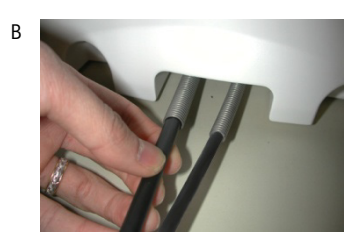

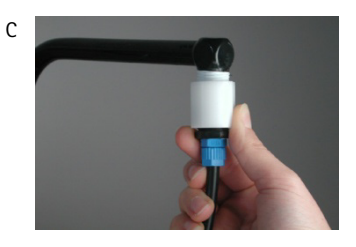

• Locate the Feedwater Tubing exiting from the bottom middle of the system. A 1/2 inch Female GAZ fitting with a screen filter is attached at the

end of this tubing.

Unroll it until the fitting reaches the Feedwater source.

- Apply white tape on the thread of the 1/2 inch Male GAZ valve or fitting of the Feedwater source.
- Connect the GAZ fitting on the end of the Feedwater tubing to the Feedwater source.

**Reject Tubing** 

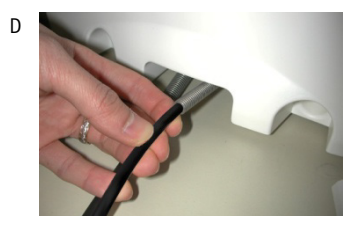

- Locate the Reject Tubing exiting from the bottom middle of the system.
- Unroll, route and secure the tubing to drain.

#### **Overflow Tubing**

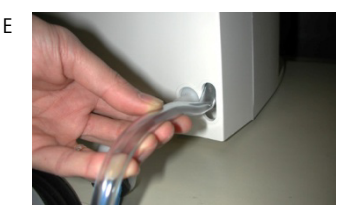

- Locate the Overflow Tubing exiting from the bottom right of the system.
- Unroll, route and secure the tubing into a sink or drain.

#### Pure Permeate Tubing

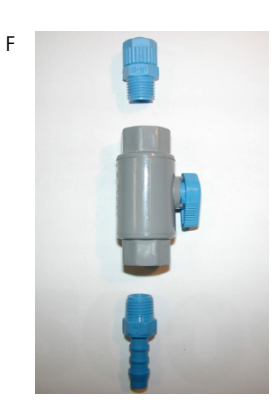

- Locate the Tank Outlet Valve, the Pure Permeate Outlet Tubing and the adaptor fitting in the Accessories Bag.
- Install the Tank Outlet Valve and Pure Permeate Tubing as shown (F, G and H).

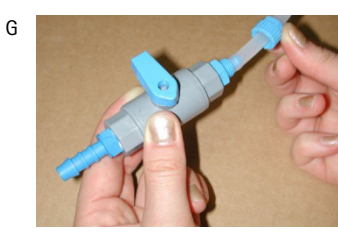

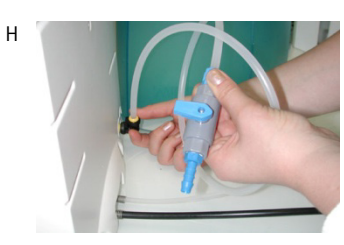

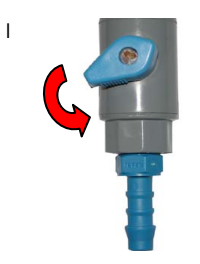

• Open the Tank Outlet Valve (I). This allows the tank to be emptied of any water in it. This is necessary when the Filter Pack cartridge is flushed with water after it is installed.

Connection of the Power Cord - Turning on the System Power

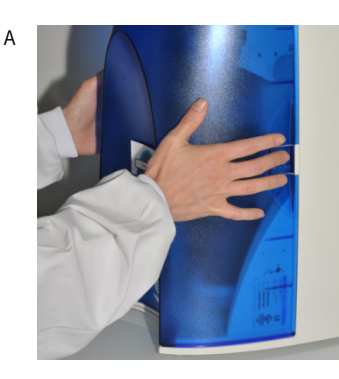

- Open the front cover of the system (this may require to remove the final filter).
- This will allow the system to go into STANDBY mode once the system is powered.

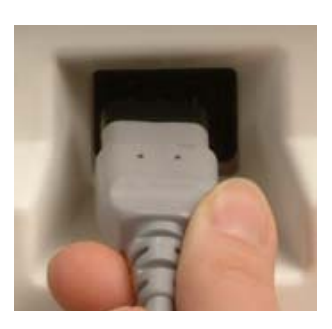

#### Start-up Displays

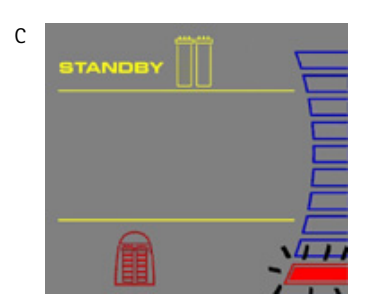

• Once the system is powered, the system will start to display information before going into STANDBY mode.

# Installation of the Filter Pack cartridge

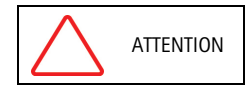

Open the Tank Outlet Valve before installing a new Filter Pack cartridge. This keeps the tank from filling until the Filter Pack cartridge is rinsed out.

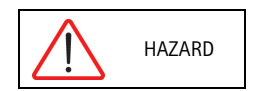

Do not touch the UV Lamp when replacing the Filter Pack cartridge.

#### Installation

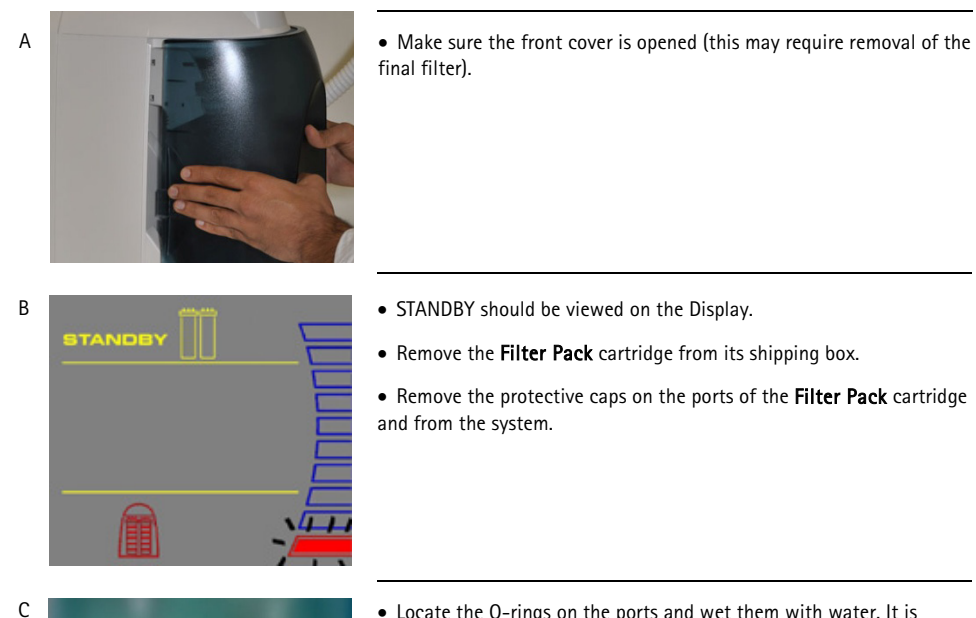

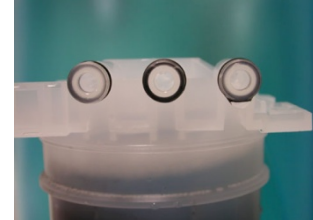

• Locate the O-rings on the ports and wet them with water. It is preferable to wet them with ultrapure water.

• Install the Filter Pack cartridge

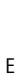

D

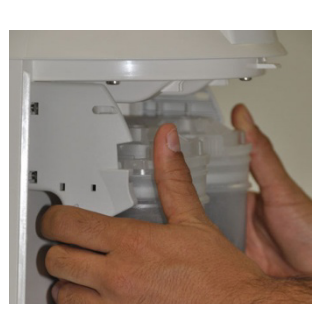

• Check that the **Filter Pack** Cartridge it is fully seated into the system ports as shown

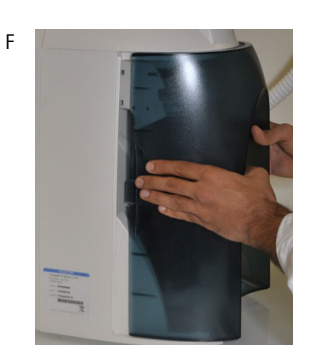

• CLOSE THE FRONT COVER.

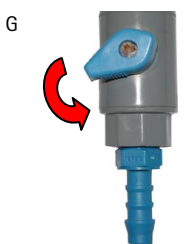

NOTE: The Tank Outlet Valve should be left open (G)

#### Flush Mode

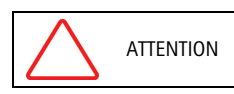

The Tank Outlet Valve should be left open during FLUSH mode.

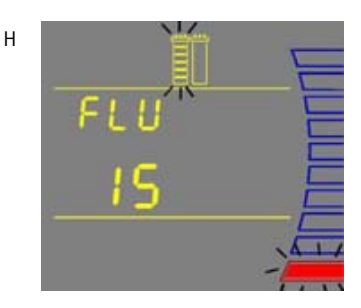

• The system will now go into FLUSH mode for 15 minutes. This is done to empty the **Filter Pack** cartridge of air and hydrate the material inside.

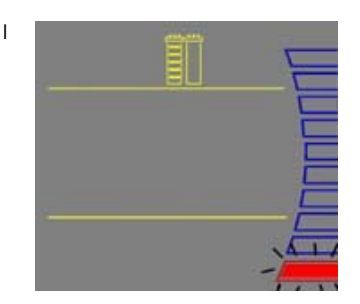

• When FLUSH mode is finished, the system will go into FILLING TANK mode automatically.

#### Rinsing the Filter Pack cartridge

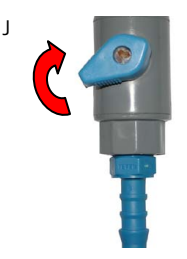

• Let FILLING TANK mode run for a minimum of 2 hours with the Tank Outlet Valve open and placed to the drain. This will completely rinse the purification media inside the Filter Pack cartridge.

*NOTE: for sensitive applications, it is recommended to leave the system in FILLING TANK overnight to ensure complete rinsing of the RO membrane.* 

• Close the Tank Outlet Valve and connect it back to the system if needed. The tank will start to fill up with water. It could take approximately 1.5 to 2 hours to fill the tank. When it is full, the Display will indicate a full tank by illuminating the symbols representing the Tank Level *(see Section Understanding the Display).* 

• The Vent Filter needs to be installed. See Section Installation of the Vent Filter.

#### Installation of the Vent Filter

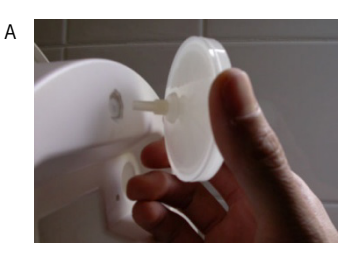

- Obtain the Vent Filter from the Accessory Bag.
- Insert the Vent Filter firmly into the port (A, B).

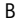

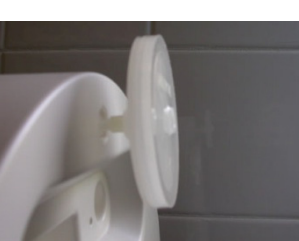

# Installation of the Clear Tubing

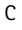

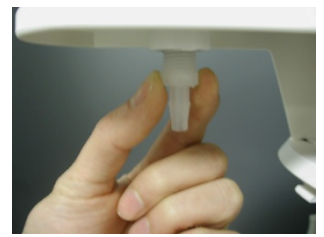

- Locate the Clear Tubing and the Barbed Fitting from the Accessories Bag.
- Screw the Barbed Fitting onto the bottom end of the POU Dispenser (C).

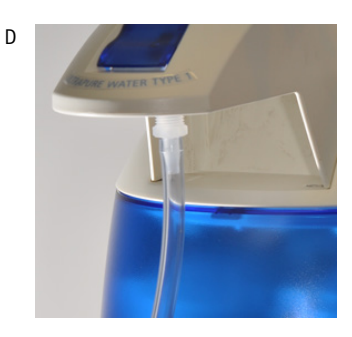

- Push one end of the Clear Tubing onto the end of the Barbed Fitting (D).
- Place the other end of the Clear Tubing in a sink.

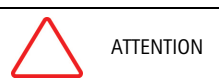

Do not use any white tape on the threads of the Barbed Fitting. An O-ring is located inside the POU Dispenser to ensure water tightness between the threads of the POU Dispenser and the Barbed Fitting.

#### Purging Air from the System

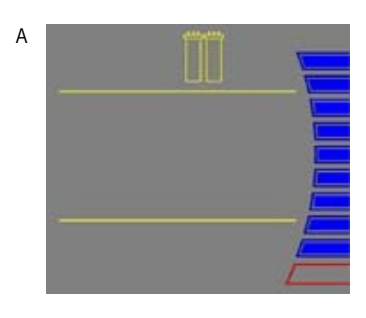

В

- At this time you should have installed the **Filter Pack** cartridge, Barbed Fitting and the Clear Tubing. Air trapped in the **Filter Pack** cartridge should now be purged from the system.
- Verify that you have a full tank of RO water by viewing the Tank Level display.

• Press the Dispensing Button once to put the system into DISPENSING mode.

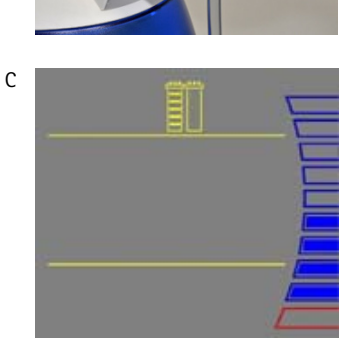

- Dispense water from the system to the 60% level (approximately 3.6L).
- $\bullet\,$  The system will go into FILLING TANK mode when the tank level is below the 60% level.
- When the tank level reaches the minimum level, the system will finish dispensing water.

Hydrating the System

• At this time, the Final Filter is not installed. Leave the system overnight or for several hours in FILLING TANK mode or PRE OPERATE mode (see *Section Operating Modes*). The system will regularly recirculate water and rinse off purification media inside the **Filter Pack** cartridge. Do not leave the system in STANDBY mode.

- (The next morning) Press the Dispensing Button once to put the system into DISPENSING mode.
- Allow about 1 Liter of water to be dispensed from the system.
- Press the Dispensing Button once again. The system will finish dispensing water.
- Remove the Clear Tubing and the Barbed Fitting from the POU Dispenser.

• The Final Filter needs to be installed. See *Section Installation and Rinsing of the Final Filter.* 

#### Installation and Rinsing of the Final Filter

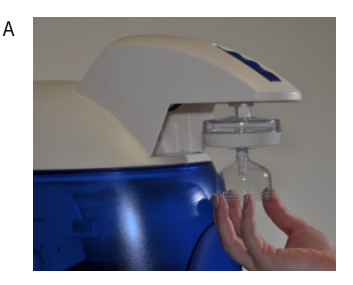

Obtain a Final Filter.

• Remove the Clear Tubing and the Barbed Fitting from the POU Dispenser.

• Screw the Final Filter onto the end of the POU Dispenser. The Final Filter should be turned until it is hand tight (A). Do not over tighten the Final Filter.

ATTENTION

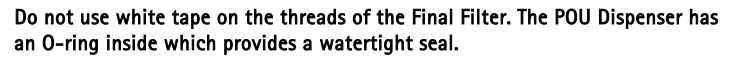

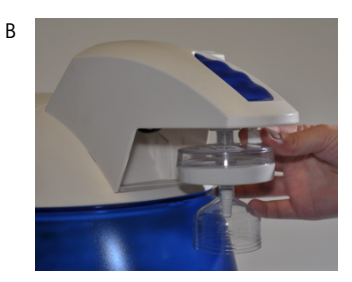

- Press the Dispensing Button once. This will bring the system into **DISPENSING** mode.
- Locate the air vent valve (not present on all types of Final Filters) on the top side of the Final Filter. Open this slowly but do not remove it. Allow any air on the clear side of the Final Filter to be vented out.

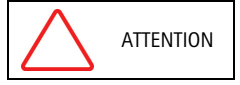

Air will not pass through the membrane filter in the Final Filter. If there is trapped air, then a reduction in Product Water flowrate can result.

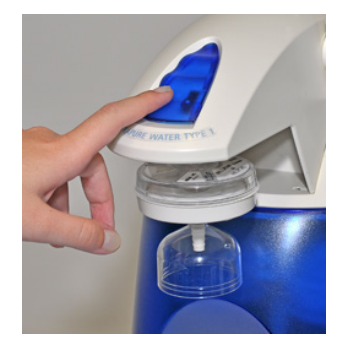

- Dispense about 1 Liter of water. Make sure all air is purged out.
- Press the Dispensing Button once again. The system will finish dispensing water.
- Leave the system in FILLING TANK mode.

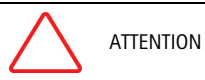

It is highly recommended not to put Clear Tubing or any other type of tubing on the end of the Final Filter. This can compromise the Product Water quality (bacteria can grow in the Clear Tubing).

The Water System is now ready for use.

#### How to Calibrate the Flowrate from the WaterPro® BT System (F02)

Before calibrating the Product flowrate from the WaterPro® BT System, you will need a 1 Liter graduated cylinder to measure the total volume of water that will be dispensed. The Final Filter should be installed.

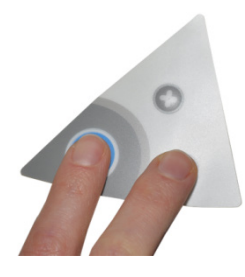

Press the Main and "-" Buttons together to enter the menu. The Display will show F01.

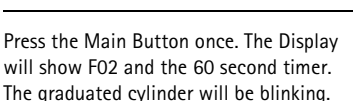

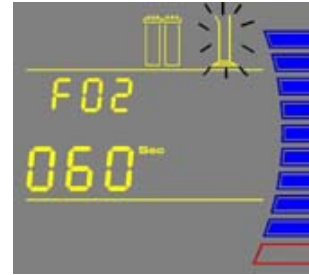

FOI

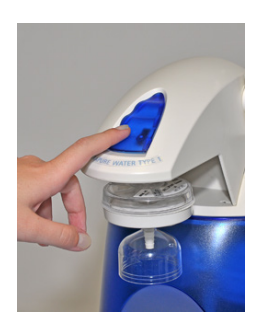

Press the Dispensing Button once. The system will dispense water for 60 seconds. The Display will show the timer counting down.

NOTE: If you press the Dispensing Button again or if the Tank Level display is at the 10% level before 60 seconds have elapsed, then the system will stop dispensing water. Calibration of the flowrate is cancelled.

Continued on next page

3

1

Measure the total volume of water (in Liters) dispensed from the system using a 1 L graduated cylinder.

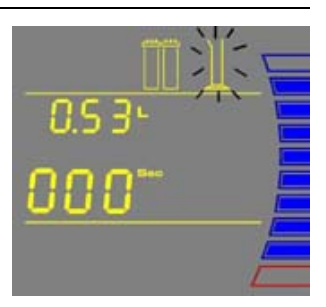

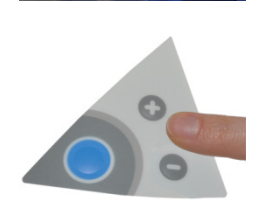

Press the "+" or "-" Button to match the volume Display to the volume measured.

To exit the menu, press and hold the Main Button for 2 seconds.

To display the next menu option, press the Main Button once.

The Product Water flowrate is now calibrated.

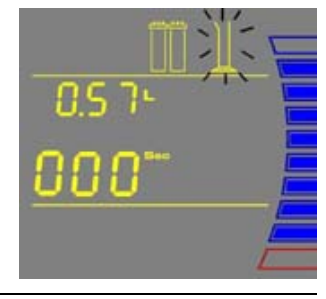

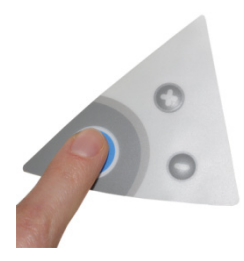

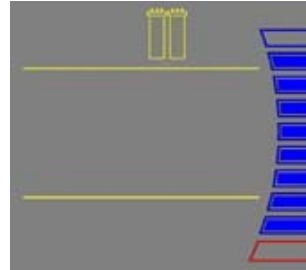

5

6

How to Show Resistivity or Conductivity Units (C01)

With Temperature Compensated or non Temperature Compensated values

Temperature compensation is a way of 'standardizing' Resistivity or Conductivity to measurements that would be seen if the water temperature was 25 °C.

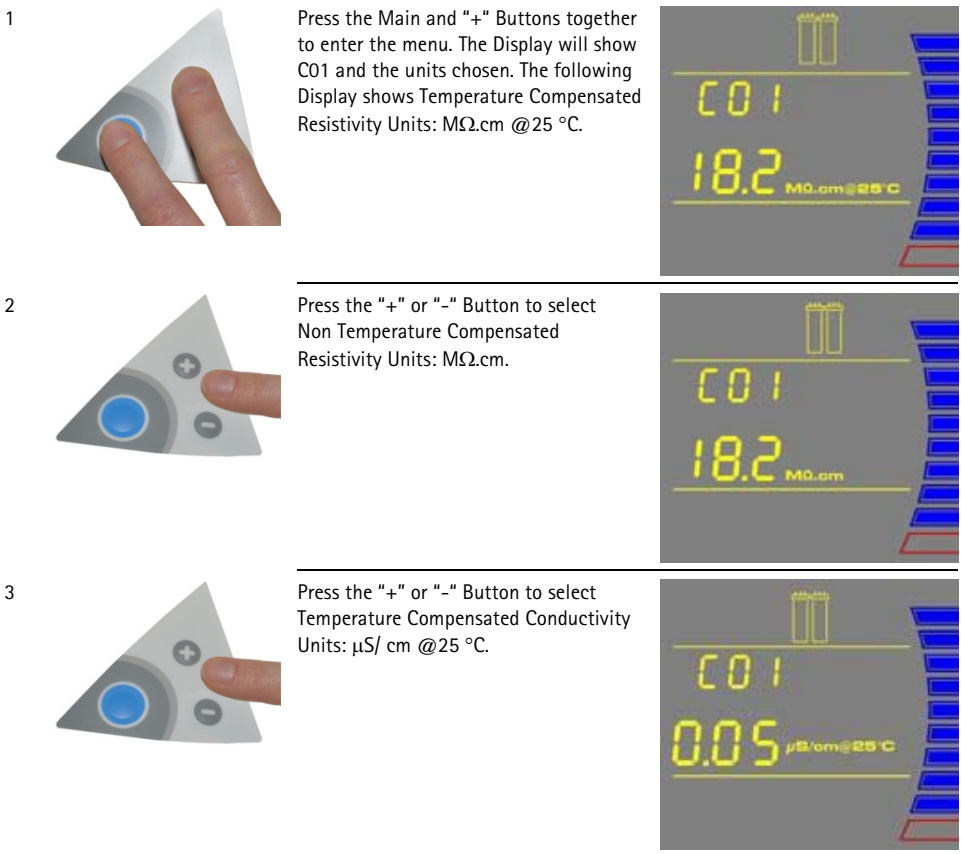

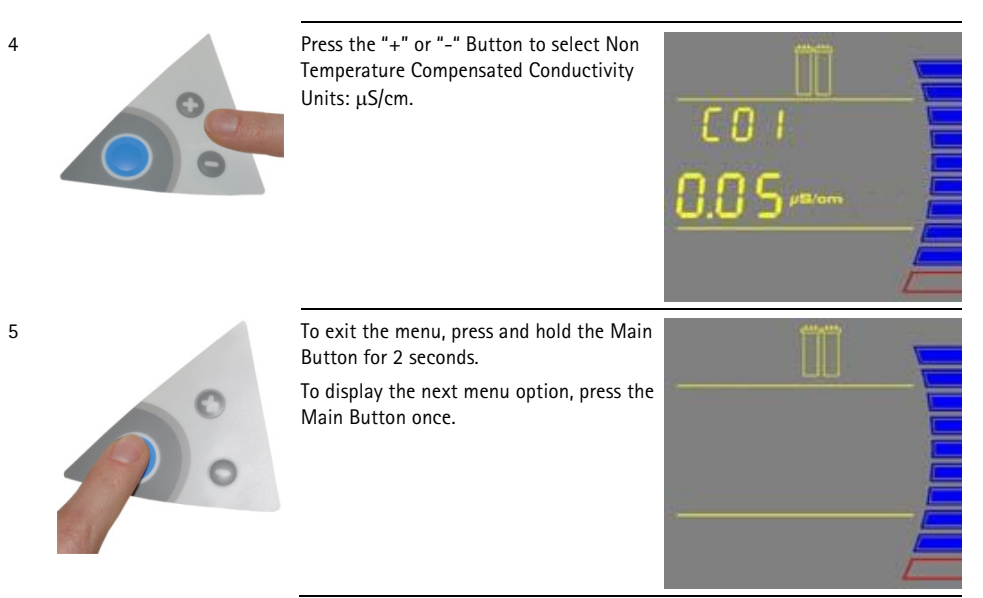

#### How to Set the Resistivity Setpoint (C02)

The Resistivity Setpoint is used to inform you when the Product resistivity is low. When the resistivity is below the setpoint, the Resistivity display will flash and the red Pack Alarm will be blinking (see Section How to Understand WaterPro® BT System messages). The factory default resistivity value is set to15 MΩ. cm @25 °C.

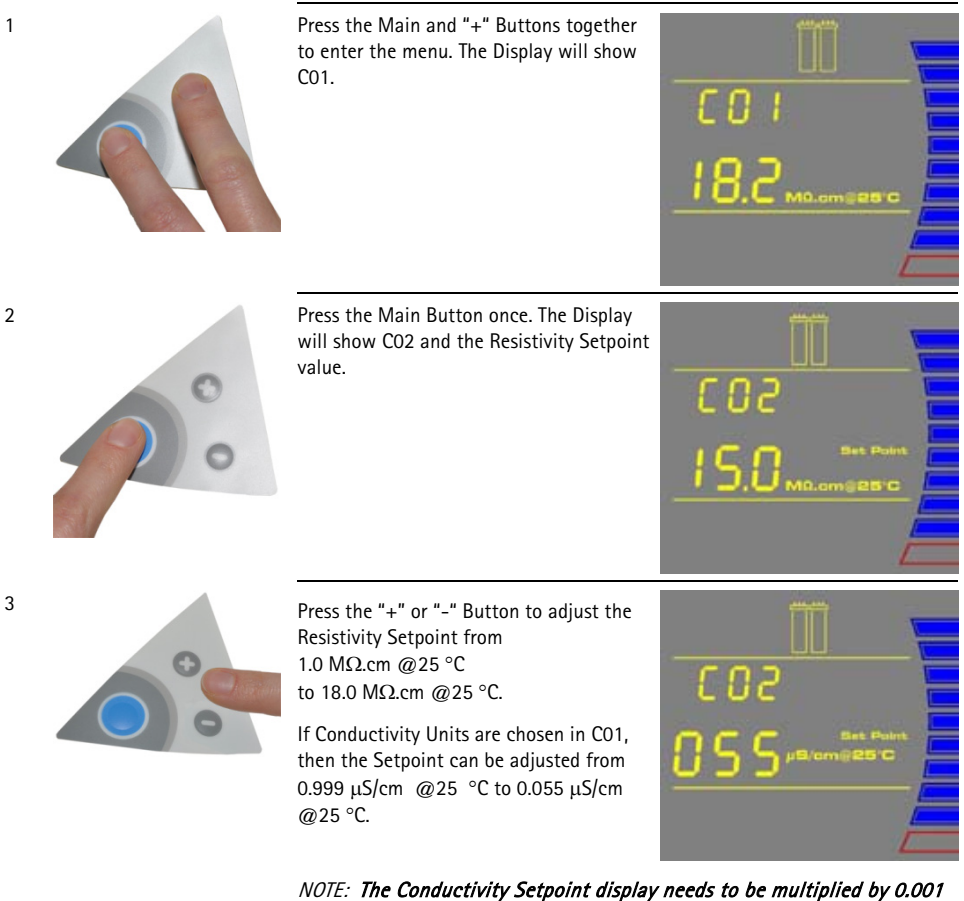

to get the real value. For example, if the Display reads "055" µS/cm @25 °C, then you would multiply 055 x 0.001 = 0.055. Thus, the real Conductivity Setpoint reading is 0.055 µS/cm @25 °C.

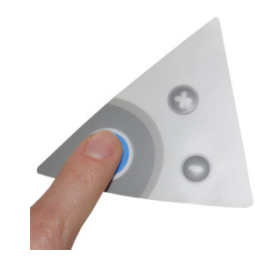

4

To exit the menu, press and hold the Main Button for 2 seconds.

To display the next menu option, press the Main Button once.

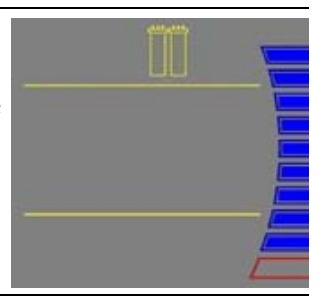

# Understanding the Display

The Display is used to view information about the Operating Modes, the Operating Parameters, Maintenance or Alarm messages and the Tank Level.

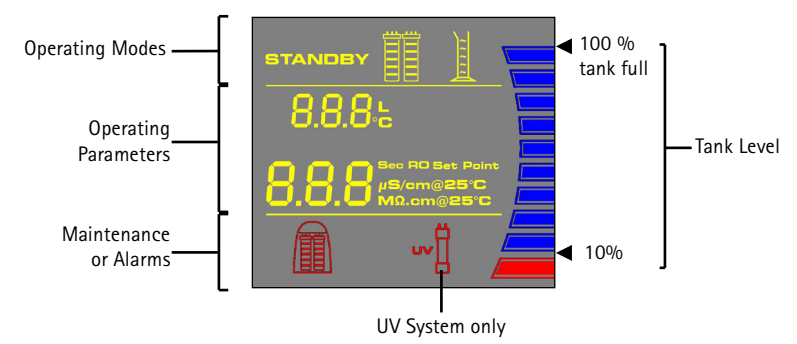

OR

#### How to Get Water from the WaterPro® BT System

#### Product Water Using the Dispensing Button

There are two ways to get water using the Dispensing Button:

Press once and release.

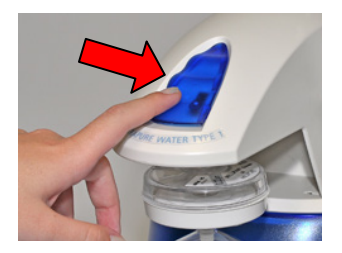

To stop dispensing water, press the Dispensing Button once again.

Press and hold down.

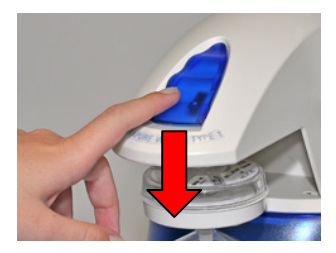

To stop dispensing water, release the Dispensing Button.

The system will dispense water continuously until the 10% Tank Level display is reached. At the 10% level, the system will automatically stop dispensing water.

# Using the WaterPro® BT System

RO Water Using the Tank Outlet Valve

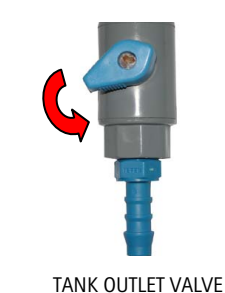

А

1

2

• On a WaterPro® BT (UV) System: RO Water is obtained from the Tank Outlet. Open the Tank Outlet Valve when RO Water is needed (A).

#### How to Dispense an Exact Amount of Product Water (F01)

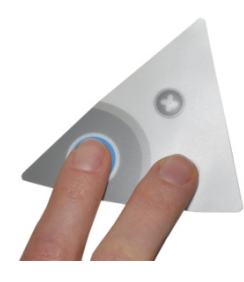

Press the Main and "-" Buttons together to enter the menu. The Display will show F01.

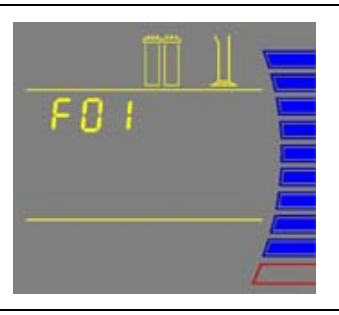

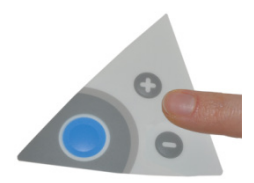

Press the "+" or "-" Button to adjust the exact amount of Product Water (in Liters) needed. Pre-set volumes of water can be adjusted from 0.25 L to 9.75 L in 0.25 increments.

NOTE: The accuracy of this is dependent upon the accuracy of the Flow Calibration performed in Section How to Calibrate the Flowrate from the WaterPro® BT System (FO2).

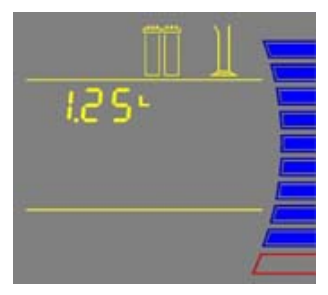

# Using the WaterPro® BT System

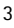

4

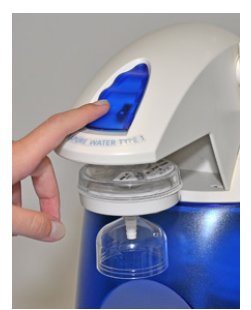

Press the Dispensing Button once. The system will dispense water. The Display will show the amount of water dispensed and the Product resistivity.

*NOTE: To stop dispensing water, press the Dispensing Button once again.* 

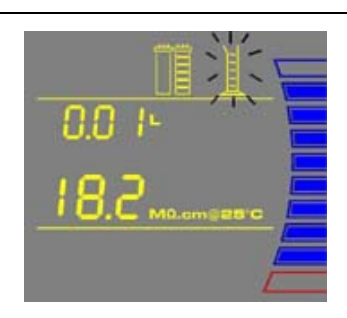

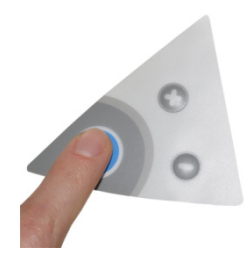

To exit the menu, press and hold the Main Button for 2 seconds. To display the next menu option, press the Main Button once.

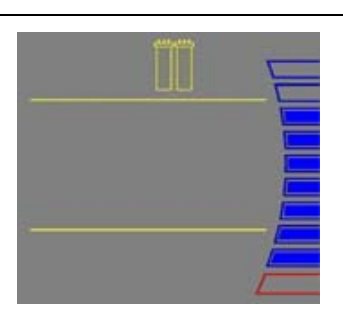

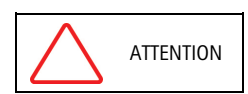

The WaterPro® BT water systems has been designed to operate permanently connected to feed water, plugged to an electric power source and in regular operating mode. Do not unplug the WaterPro® BT system except when required by the user manual for maintenance purposes. Do not place the system in STANDBY mode except when maintenance needs to be performed.

# Using the WaterPro® BT System

#### **Operating Modes**

Flush

Standby STANDBY mode is displayed when the front cover is removed. The system will depressurize during which STANDBY will be blinking on the Display for 10 seconds. All system operations are disabled. STANDBY mode is selected before attempting maintenance on the system.

> FLU (FLUSH) mode is displayed for 15 minutes after a new Filter Pack cartridge has been installed and the front cover has been closed. FLUSH mode allows tap water to enter and rinse the new Filter Pack cartridge. The Tank Outlet Valve must be opened during the FLUSH cycle to keep the tank from filling until the Filter Pack cartridge is rinsed.

FLUSH mode is stopped if the front cover is removed to go into STANDBY mode. When the front cover is closed, FLUSH mode resumes from the last remaining time on the Display.

If the system is powered OFF during FLUSH mode and powered back ON, then a new FLUSH cycle will start.

The system will have a 2 minute FAST FLUSH cycle every 24 hours of PRE OPERATE mode.

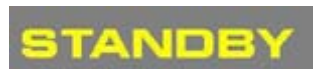

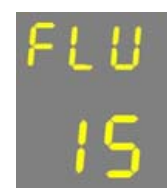

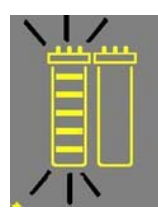

#### Filling Tank

FILLING TANK mode is displayed when the tank is being filled with RO water until the 100% Tank Level display. FILLING TANK mode is launched automatically when the Tank Level display is below the 60% level or after a FLUSH cycle has been completed.

Water can be dispensed or can be

above the 10% level.

periodically recirculated during FILLING TANK mode if the Tank Level display is

FILLING TANK mode

Dispensing or Recirculation during FILLING TANK mode

Pre Operate

PRE OPERATE mode is displayed when the system is not dispensing water and not in FILLING TANK mode. The Tank Level display is between the 60% level and TANK FULL level.

The system will have a 3-minute autorecirculation every 2 hours in PRE OPERATE mode. The Distribution Pump turns on. This will enhance the quality of the Product Water delivered from the system. Recirculation can also be activated manually for up to 3 minutes.

The resistivity and temperature of the Product Water is displayed during recirculation. The resistivity and temperature remain displayed for up to 10 seconds after recirculation is finished.

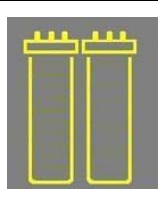

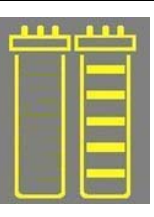
### Using the WaterPro® BT System

Dispensing

DISPENSING mode is displayed when Product Water is being dispensed. DISPENSING mode occurs because the Dispensing Button was pressed down. The Distribution Pump turns on.

The resistivity and temperature of the Product Water is displayed during dispensing. The resistivity and temperature remain displayed for up to 10 seconds after dispensing is stopped.

Auto-Dispensing

AUTO-DISPENSING mode is displayed when selecting menu option F01. AUTO-DISPENSING mode is used to dispense pre-set volumes of water from the WaterPro® BT System. The Distribution Pump turns on.

The amount of water dispensed and the resistivity are shown while water is being dispensed. The resistivity remains displayed for up to 10 seconds after dispensing is stopped.

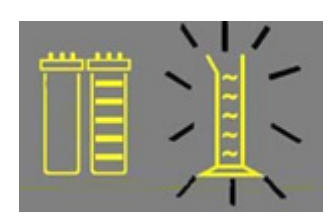

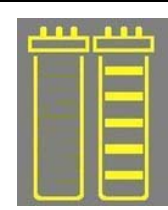

## Using the WaterPro® BT System

How to view the Product Resistivity and Temperature in Filling Tank mode or in Pre Operate mode

Press:

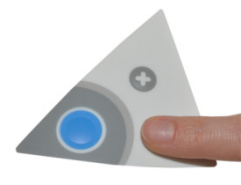

The Display will show the last Product resistivity and temperature values measured during DISPENSING mode or during RECIRCULATION. The values are displayed for 5 seconds.

NOTE: The Product resistivity and temperature are displayed automatically during DISPENSING mode or during RECIRCULATION.

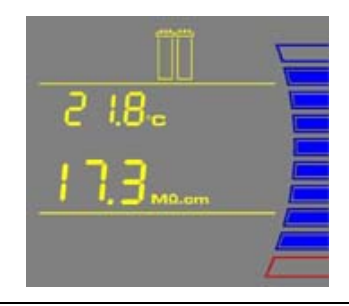

How to view the RO Permeate Conductivity in Filling Tank mode or in Pre Operate mode

Press:

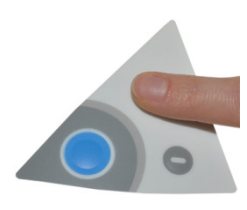

The Display will show the RO Permeate Water conductivity value that was measured during Filling Tank mode. The displayed value is not a real-time value. It is the last permeate conductivity value memorized after the system was in Dispensing Mode. The value is displayed for 5 seconds.

*NOTE: The units are displayed in µS/cm only.* 

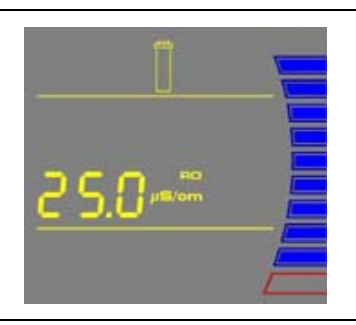

#### How to recirculate water manually before dispensing

This option is used to enhance the quality of the Product Water before dispensing water. The Distribution Pump will turn on and water will recirculate for up to 3 minutes. An auto-recirculation occurs for 3 minutes every 2 hours.

Press:

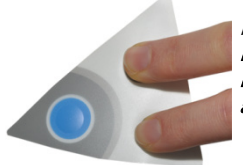

The Display will show the Product resistivity and temperature.

NOTE: To dispense water, press the Dispensing Button during recirculation. Recirculation will stop and water will be dispensed.

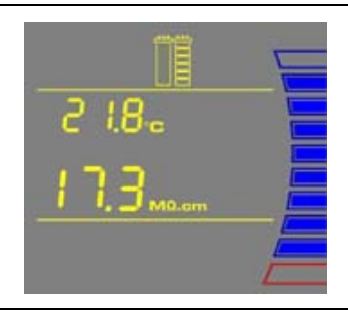

## Using the WaterPro® BT System

How to Understand WaterPro® BT System messages

Pack Alarm

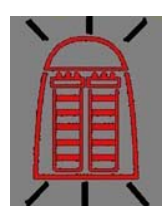

• The system will prompt you to change the Filter Pack cartridge using a red Pack Alarm icon. The Display will show the red Pack Alarm blinking. The Filter Pack cartridge is changed due to either the amount of time it has been used or from the amount of water that has passed through it.

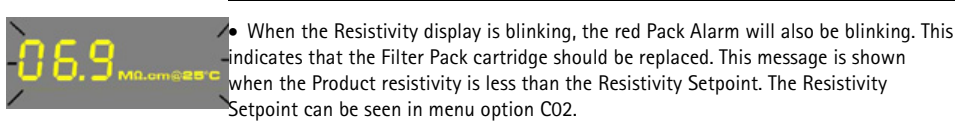

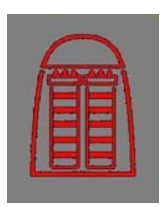

#### UV Lamp Alarm

• When the red Pack Alarm is displayed as a steady icon, the Filter Pack cartridge is not installed correctly or not installed at all. If the Filter Pack cartridge has been reinstalled and the Alarm is still displayed, then contact your technical support.

• The system will prompt you to change the UV Lamp using a red UV Lamp Alarm icon. The Display will show the red UV Lamp Alarm blinking. The message is shown when the UV Timer displays 0 days. The UV Timer can be viewed in menu option CO5. The replacement of the UV Lamp involves the installation of a new UV Lamp and a manual reset of the UV Timer.

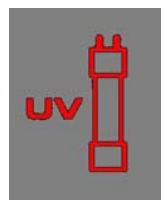

• When the red UV Lamp Alarm is displayed as a steady icon, the UV Lamp is not installed correctly or not installed at all. If the UV Lamp has been reinstalled and the Alarm is still displayed, then contact your technical support.

Flush: Open Tank Outlet Valve

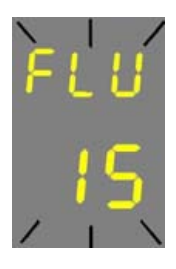

• Before FLUSH mode starts, the tank has to be emptied of water. The FLU counter display will be blinking if the system has detected that there is water in the tank. The Tank Outlet Valve must be opened. The system will automatically resume FLUSH mode when the tank is emptied of water.

## Maintenance Schedule

In order to maintain good performance of your water system respect the maintenance schedule and replace consumables as required.

| What to do                                      | When?                                                                                                    | How to?                                                                                                    |
|-------------------------------------------------|----------------------------------------------------------------------------------------------------|----------------------------------------------------------------------------------------------------|
| Filter Pack<br>cartridge<br>Replacement         | When the Pack<br>Alarm display is<br>blinking.Image: Constraint of the system resistivity<br>display is<br>blinking.When the<br>system resistivity<br>display is<br> | See Section How<br>to Replace the<br>Filter Pack<br>Cartridge                                                                |
| Final Filter<br>Replacement                     | The Final Filter is replaced when the Filter<br>Pack cartridge is replaced or when the<br>Product Water flowrate drops.                                              | See Section How<br>to Replace the<br>Final Filter                                                                            |
| Vent Filter<br>Replacement                      | Replaced when the Filter Pack cartridge is replaced.                                                                                                    | See Section<br>Installation of the<br>Vent Filter                                                                            |
| Flow<br>Calibration                             | When the Final Filter is replaced, or periodically.                                                                                                    | See Section<br>Installation and<br>Rinsing of the<br>Final Filter                                                            |
| Tank Level<br>Calibration                       | Periodically.                                                                                                    | See Section How<br>to Calibrate the<br>Tank Level (C04)                                                                      |
| UV Lamp<br>Replacement<br>and UV Timer<br>Reset | When the UV<br>Lamp Alarm<br>display is<br>blinking.                                                                                                    | See Sections How<br>to Replace the UV<br>Lamp (UV System<br>only) and How to<br>View or Reset the<br>UV Lamp Timer<br>(C05). |

| What to do                    | When?                                                                                                    | How to?                                                                            |
|-------------------------------|----------------------------------------------------------------------------------------------------|------------------------------------------------------------------------------------|
| Screen Filter<br>Cleaning     | 2 times a year or as necessary.                                                                             | See Section How<br>to Clean the<br>Screen Filter                                   |
| Sanitization<br>of the System | Once a year. The Filter Pack cartridge<br>will have to be replaced after the<br>sanitization of the system. | See Section How<br>to Empty the Tank<br>(CO3) and How to<br>Sanitize the<br>System |
| Sanitization<br>of the Tank   | Once a year.                                                                                                | See Section How to<br>Sanitize the Tank<br>only                                    |

#### How to Replace the Filter Pack Cartridge

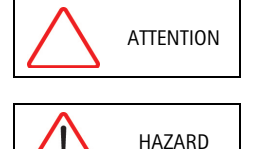

Open the Tank Outlet Valve before installing a new Filter Pack cartridge. This keeps the tank from filling until the Filter Pack cartridge is rinsed out (A).

Do not touch the UV Lamp when replacing the Filter Pack cartridge.

#### Removing the Filter Pack cartridge

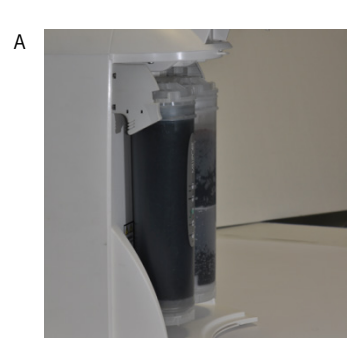

Open the front cover (this may require removal of the final filter) to go into STANDBY mode. Wait for the system to depressurize. The Display will show STANDBY blinking for 10 seconds.

• Remove the Final Filter.

• Press your thumbs on the system and Swing the pack towards you (B).

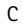

В

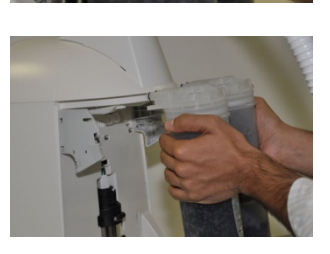

Remove the pack from the system (C).

#### Installation

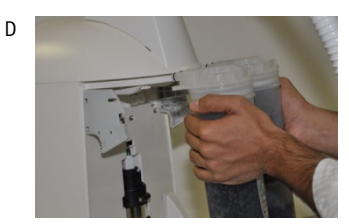

- Remove the new Filter Pack cartridge from its shipping box.
- Remove the protective caps on the ports of the Filter Pack cartridge.
- Locate the O-rings on the ports. Wet them with water. It is preferable to wet them with ultrapure water.
- Install the Filter Pack cartridge until it is fully seated into the system ports as shown (D, E and F).

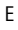

F

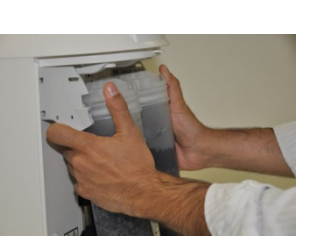

- CLOSE THE FRONT COVER.

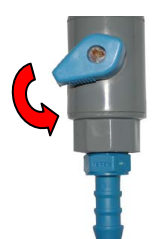

NOTE: The Tank Outlet Valve should be left open (G).

#### Flush Mode

I

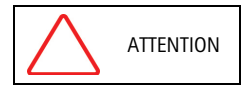

The Tank Outlet Valve should be left open during FLUSH mode.

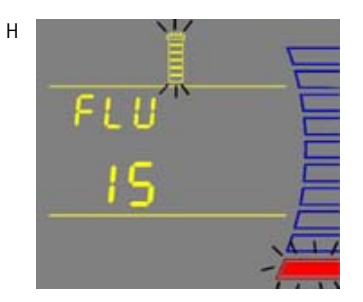

• The system will now go into FLUSH mode for 15 minutes (H). This is done to empty the Filter Pack cartridge of air and hydrate the material inside.

- $\bullet\,$  When FLUSH mode is finished, the system will go into FILLING TANK mode automatically (I).

Rinsing the Filter Pack cartridge

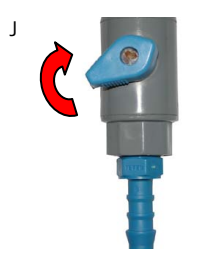

• Let FILLING TANK mode run for a minimum of 2 hours with the Tank Outlet Valve open and placed to the drain. This will completely rinse the purification media inside the Filter Pack cartridge.

NOTE: for sensitive applications, it is recommended to leave the system in FILLING TANK overnight to ensure complete rinsing of the RO membrane.

• Close the Tank Outlet Valve (J) and connect it back to the system if needed. The tank will start to fill up with water. It could take approximately 1.5 to 2 hours to fill the tank. When it is full, the Display will indicate a full tank by illuminating the symbols representing the Tank Level *(see Section Understanding the Display)*.

• The Vent Filter needs to be installed. See *Section Installation of the Vent Filter*.

#### Replacing the Vent Filter

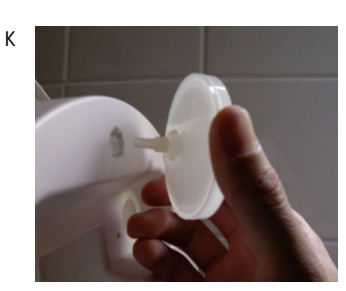

#### Installing the Clear Tubing

- The Vent Filter should be replaced whenever the Filter Pack cartridge is replaced.
- Remove the Vent Filter (K).
- Insert the new Vent Filter into the fitting. See *Section Installation of the Vent Filter*.

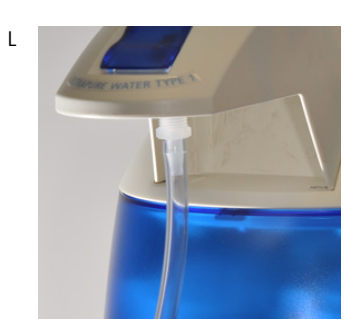

Purging Air from the System

• Install the Barbed Fitting and Clear Tubing (L). See Section Installation of the Clear Tubing.

• See Section Purging Air from the System.

### Hydrating the System

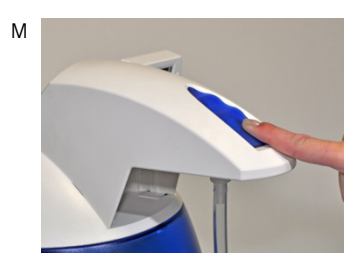

• Hydrate the system (M). See Section Hydrating the System.

## **Replacing the Final Filter**

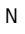

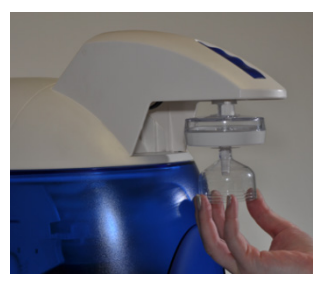

• See Section How to Replace the Final Filter (N).

The System is now ready for use.

#### How to Replace the Final Filter

The Final Filter is normally replaced when the Filter Pack cartridge is replaced or at an earlier time if it becomes clogged. A clogged Final Filter can reduce the Product Water flowrate.

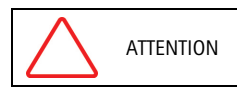

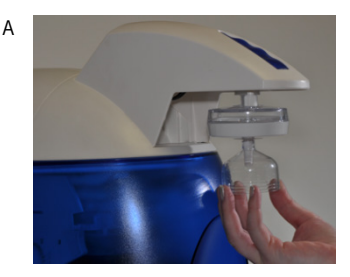

• Remove the used Final Filter.

Make sure the Filter Pack cartridge has been hydrated overnight.

• Screw the new Final Filter onto the end of the POU Dispenser. The Final Filter should be turned until it is hand tight. Do not over tighten the Final Filter.

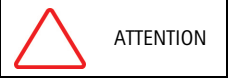

Do not use white tape on the threads of the Final Filter. The POU Dispenser has an O-ring inside which provides a watertight seal.

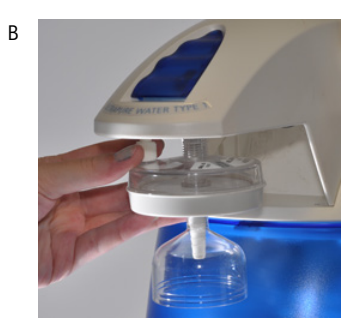

• Locate the air vent valve on the top side of the Final Filter. Open this slowly but do not remove it. Allow any air on the clear side of the Final Filter to be vented out.

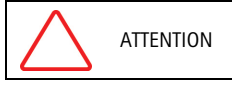

Air will not pass through the membrane filter in the Final Filter. If there is trapped air, then a reduction in Product Water flowrate can result.

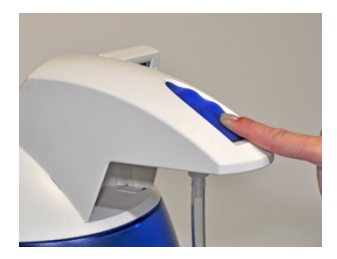

- Dispense about 1 Liter of water. Make sure all air is purged out.
- Press the Dispensing Button once again. The system will finish dispensing water.
- Leave the system in FILLING TANK mode.

The Water System is now ready for use.

At this time, it is highly recommended to recalibrate the Product Water flowrate. *See Section How to Calibrate the Flowrate from the WaterPro® BT System* (F02).

### How to Clean the Screen Filter

The purpose of the Screen Filter is to prevent large particles or other debris from entering the system. If the Screen Filter becomes blocked with debris, then the Feedwater will not flow freely to the system. It is recommended to clean the Screen Filter twice a year or whenever it may have become clogged.

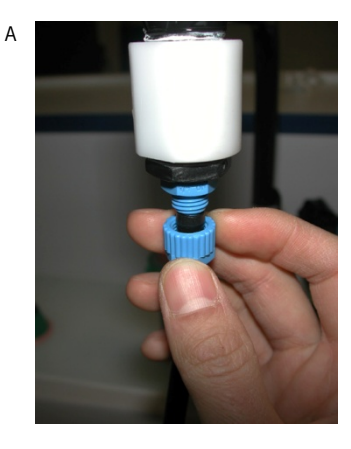

• Close the Feedwater Supply Valve.

Open the front cover (this may require removal of the final filter) to let the system go into STANDBY mode.

- Locate the Screen Filter. This will be located where the Feedwater 8 mm OD Tubing originates.
- Unscrew the collar that holds the Feedwater Tubing to the barbed end of the fittings (A). Pull the tubing off of the fitting.
- Unscrew the Screen Filter from the Feedwater pipe.

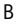

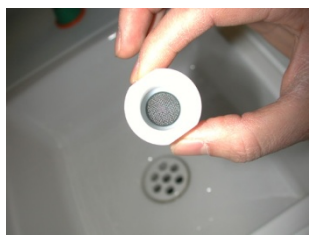

- Go to a sink and flush tap water backwards through the Screen Filter. The water should flow through the barbed end first. Any trapped debris on the Screen Filter will be flushed out.
- Apply 3-4 turns of new white tape to the threads of the Feedwater Pipe in a clockwise direction.
- Screw the Screen Filter back onto the Feedwater Supply Pipe.

С

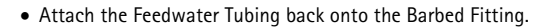

- Open the Feedwater Supply Valve.
- Close the front cover.
- Leave the system in PRE OPERATE mode.

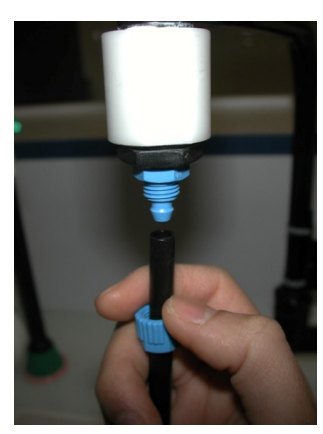

1

2

3

## How to Calibrate the Tank Level (CO4)

Before calibrating the tank level, the tank needs to be filled to the 100% level or TANK FULL.

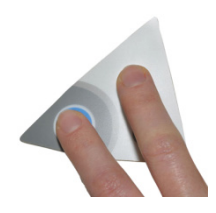

Press the Main and "+" Buttons together to enter the menu. The Display will show CO1.

Press the Main Button 3 times. The Display will show CO4. The highest Tank Level display will be blinking. This means that the highest water level is ready to be calibrated.

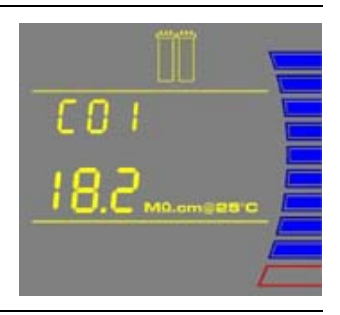

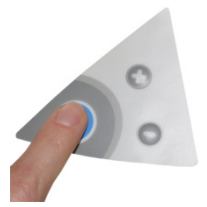

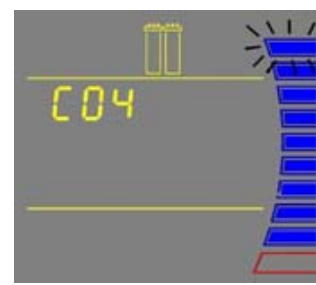

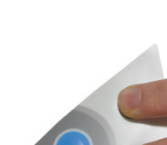

Press the "+" and "-" Buttons together to enter the highest water level. The Display will show the lowest Tank Level (red level) display blinking.

NOTE: The highest and lowest tank level must be calibrated together or else the tank level is not calibrated.

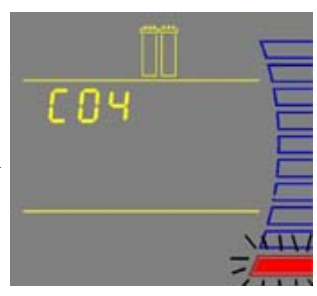

Continued on next page

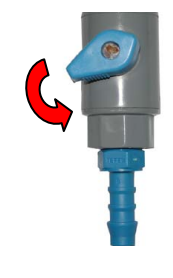

Open the Tank Outlet Valve. Allow the tank to be emptied to its lowest water level.

NOTE: The lowest water level is not calibrated if the amount of water emptied from the tank is less than 10%.

Close the Tank Outlet Valve.

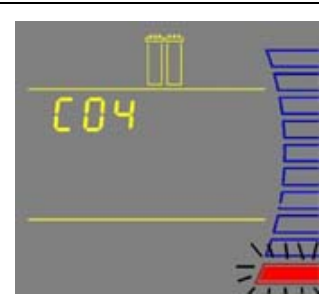

604

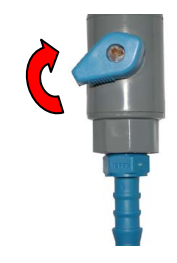

Press the "+" and "-" Buttons together to enter the lowest water level. The Display will exit the menu option and go into FILLING TANK mode.

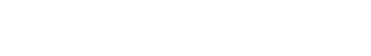

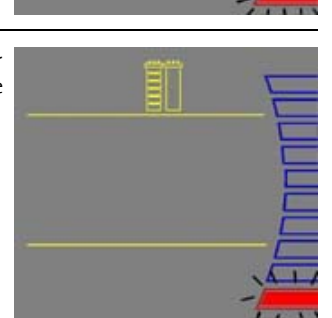

The Tank Level is now calibrated.

NOTE: If the Display remains in the menu option and the highest tank level is blinking, then the tank level was not calibrated. The amount of water emptied from the tank was not enough (less than 10%). The tank needs to be emptied to its lowest water level. Allow the tank to fill to the 100% level and perform the calibration again.

6

5

4

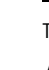

1

2

#### How to Empty the Tank (CO3)

The tank can be fully emptied of water through the POU Dispenser. This option is used when performing a system sanitization. Before emptying the tank, it is recommended to remove the Final Filter and to install the Barbed Fitting and Clear Tubing. Place the other end of the Clear Tubing in a sink.

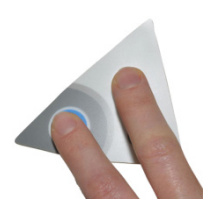

Press the Main and "+" Buttons together to enter the menu. The Display will show C01.

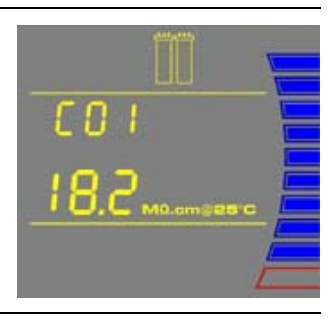

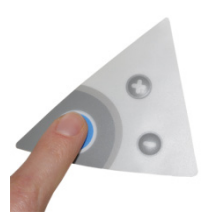

Press the Main Button 2 times. The Display will show C03.

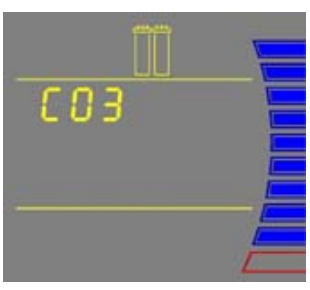

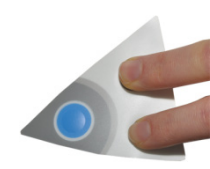

Press the "+" and "-" Buttons together. The system will dispense all the water in the tank through the POU Dispenser. The Tank Level display will be blinking.

*NOTE: To stop emptying the tank, press the Dispensing Button.* 

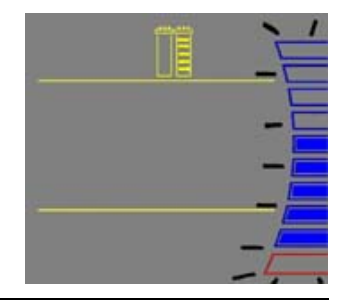

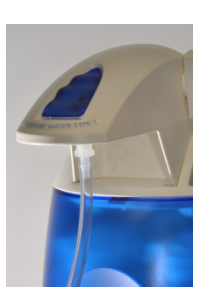

When the system has finished emptying the tank, the system will start FILLING TANK mode automatically.

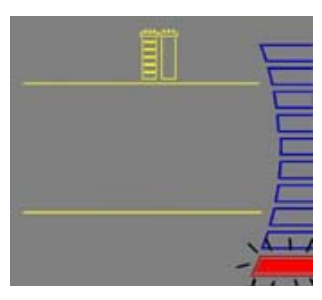

4

#### How to Sanitize the System

A system sanitization is performed to eliminate bacteria growth in both the system and in the tank. It is recommended to sanitize the system at least once a year.

#### Things to Know BEFORE you sanitize the System and the Tank

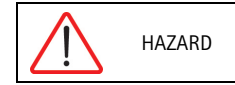

All safety precautions must be followed when handling Hydrogen Peroxide. Rubber gloves, safety goggles and a lab coat must be worn to avoid any skin and body contact.

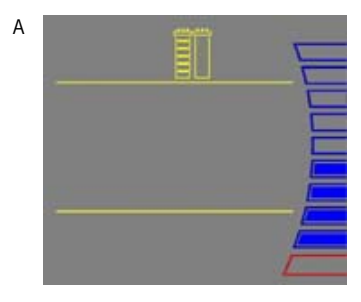

- During a system sanitization, the tank will also be sanitized.
- You will need a minimum Tank Level display of at least 50% (A).

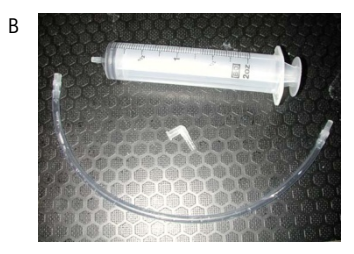

- Locate the clear elbow fitting, the clear tubing and the syringe in the Sanitization Kit.
- You will need 200 ml of 30% Hydrogen Peroxide solution and 200 ml of purified water. Hydrogen Peroxide is readily available through most Scientific Supply Companies.

It is recommended to sanitize the system near the time the Filter Pack cartridge would normally be replaced. The Filter Pack cartridge, the Final Filter and the Vent Filter will need to be replaced after the sanitization is completed.

• The system will not be able to deliver Product Water while the system is being sanitized.

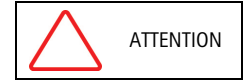

The total time needed to sanitize the system is at least 4.5 hours.

Sanitizing the System and the Tank

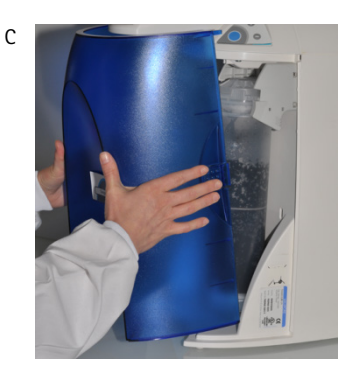

Open the front cover (this may require removal of the final filter) to let the system go into STANDBY mode (C).

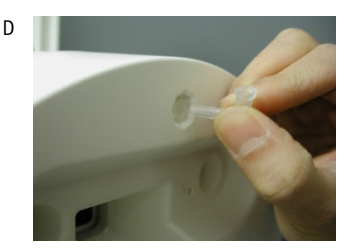

• Remove the Vent Filter and install the clear elbow fitting from the Sanitization Kit (D).

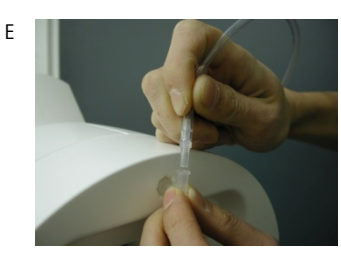

• Introduce the male connector of the clear tubing firmly into the elbow fitting (E).

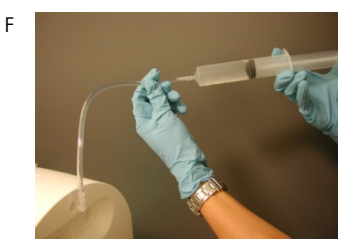

- Inject 200 ml (1 ml = 1 cc) of Hydrogen Peroxide solution (30%) into the 6 Liter tank via the clear tubing (F).
- Rinse the air vent port with 200 ml of purified water.

Continued on next page

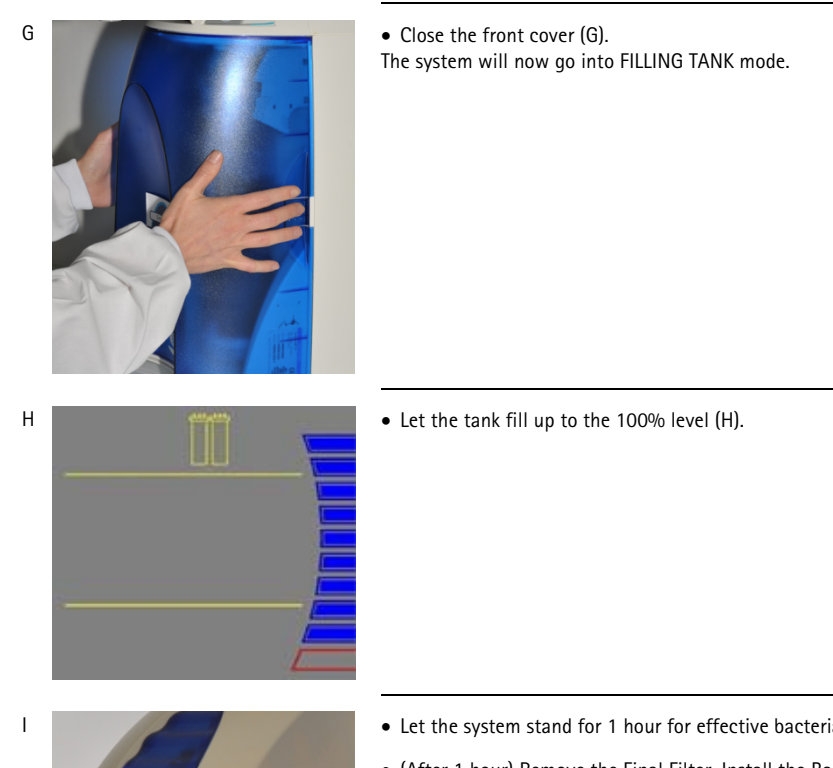

J

03

- Let the system stand for 1 hour for effective bacteria elimination.
- (After 1 hour) Remove the Final Filter. Install the Barbed Fitting and Clear Tubing (I).

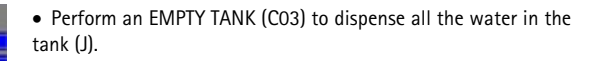

Continued on next page

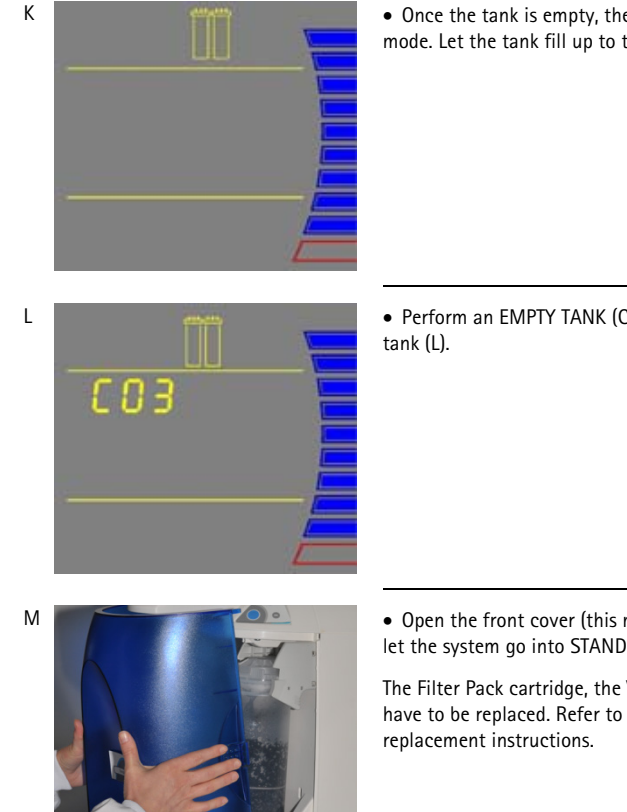

• Once the tank is empty, the system will now go into FILLING TANK mode. Let the tank fill up to the 100% level (K).

• Perform an EMPTY TANK (CO3) again to dispense all the water in the

- Open the front cover (this may require to remove the final filter) to let the system go into STANDBY mode (M).

The Filter Pack cartridge, the Vent Filter and the Final Filter will now have to be replaced. Refer to the earlier Maintenance sections for

### How to Sanitize the Tank only

A tank sanitization is performed to eliminate bacteria growth in the tank only. It is recommended to sanitize the tank at least once a year.

#### Things to Know BEFORE you sanitize the Tank

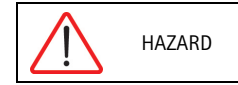

All safety precautions must be followed when handling Hydrogen Peroxide. Rubber gloves, safety goggles and a lab coat must be worn to avoid any skin and body contact.

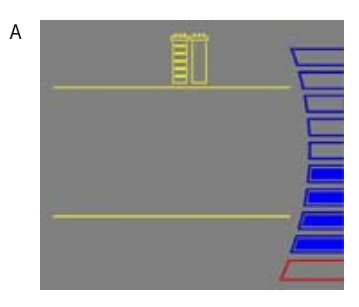

- If you have performed a system sanitization, then you do not need to perform a tank sanitization.
- You will need a minimum Tank Level display of at least 50% (A).

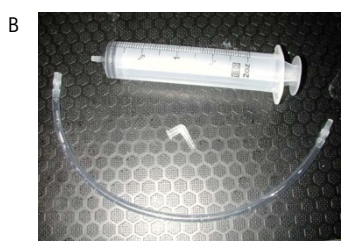

- Locate the clear elbow fitting, the clear tubing and the syringe in the Sanitization Kit (B).
- You will need 200 ml of 30% Hydrogen Peroxide solution and 200 ml of purified water. Labconco does not sell Hydrogen Peroxide but it is readily available through most Scientific Supply Companies.
- The Vent Filter will need to be replaced after the sanitization is completed.
- The system will not be able to deliver Product Water while the system is being sanitized.

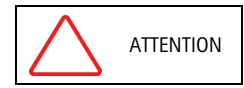

The total time needed to sanitize the tank is at least 4.5 hours.

#### Sanitizing the Tank

D

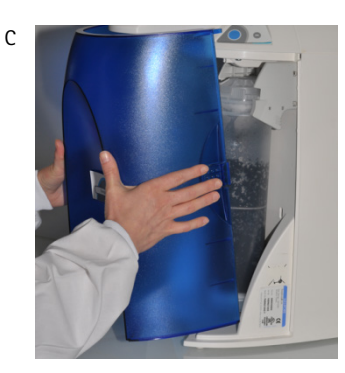

Open the front cover (this may require to remove the final filter) to go into STANDBY mode (C).

- Remove the Vent Filter and install the clear elbow fitting from the Sanitization Kit (D).

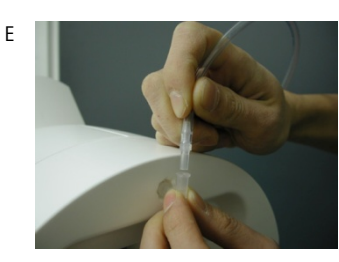

• Introduce the male connector of the clear tubing firmly into the elbow fitting (E).

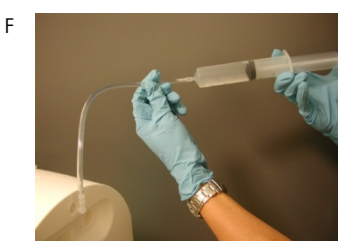

- Inject 200 ml (1 ml = 1 cc) of Hydrogen Peroxide solution (30%) into the 6 Liter tank via the clear tubing (F).
- Rinse the air vent port with 200 ml of purified water.

Continued on next page

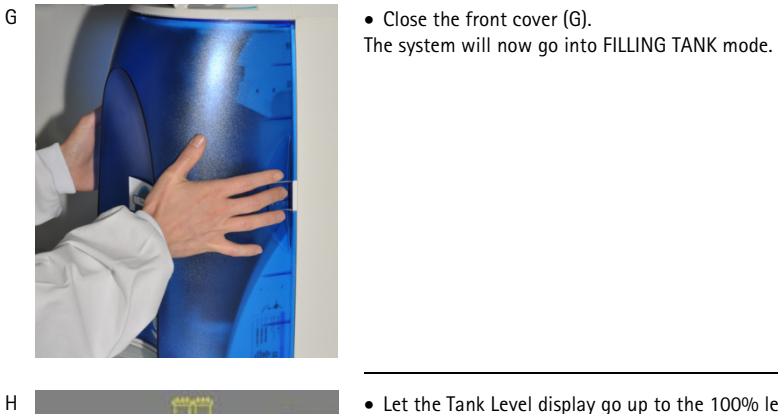

• Let the Tank Level display go up to the 100% level (H).

Continued on next page

I

J

Κ

L

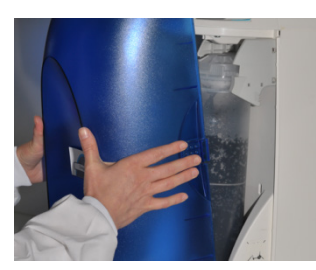

When the tank is full, open the front cover (this may require removal of the final filter) to go into STANDBY mode.

• Let the system stand for 1 hour for effective bacteria elimination.

• (After 1 hour) Check that the Tank Outlet Tubing is secured into the drain.

Open the Tank Outlet Valve to drain all the water from the tank (J).

• Close the Tank Outlet Valve (K).

- Close the front cover (L).

(this may require removal of the final filter)

The system will now go into FILLING TANK mode. Let the tank level fill up to the 100% level.

- Repeat steps I, J, K and L:
  - Open the front cover (this may require to remove the final filter) to go into STANDBY mode (I).
  - Check that the Tank Outlet Tubing is secured into the drain. Open the Tank Outlet Valve to drain all the water from the tank (J).
  - Close the Tank Outlet Valve (K).
  - Close the front cover (L). The system will now go into FILLING TANK mode.

The tank is now sanitized.

### How to Replace the UV Lamp (UV System only)

The red UV Lamp Alarm will be blinking on the Display when it is time to exchange the UV Lamp. The message is shown when the UV Timer has reached 0 days (see Section How to View or Reset the UV Lamp Timer (CO5)).

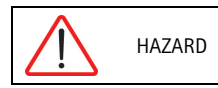

No electrical power should be going to the system at this time. Accidental exposure to ultraviolet light can cause damage to the eyes and skin.

Open the front cover (this may require removal of the final filter) to go into STANDBY mode (A).

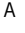

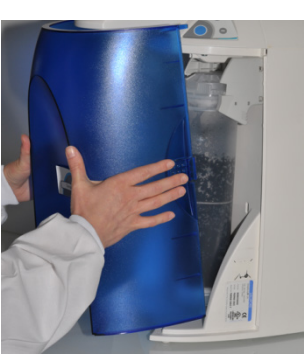

• Unplug the electrical cord to power OFF the system.

В

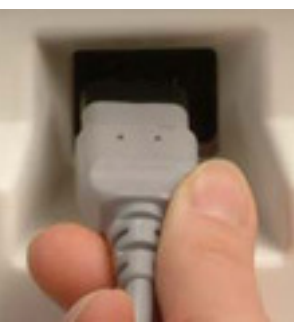

- Remove the Final Filter.
- Remove the Filter Pack cartridge.

Removing the UV Lamp

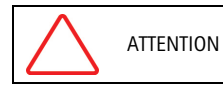

The UV Lamp contains metallic Mercury. Please dispose of the used UV Lamp in a manner that is environmentally safe.

D

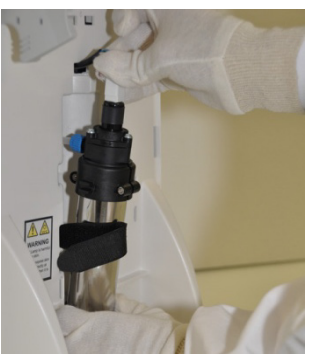

- Detach the belt of the UV housing.
- Pull the UV housing out so that the UV Lamp cable is accessible.

NOTE: Use the gloves supplied with the UV replacement kit.

Е

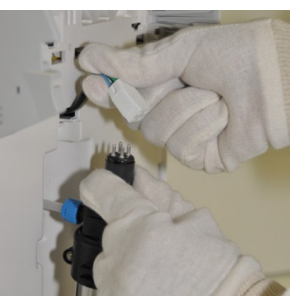

• Unplug the electrical cable from the UV Lamp.

F

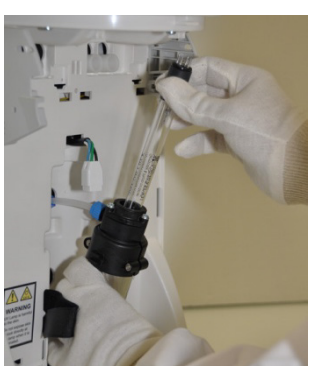

• Pull the UV Lamp out of the UV housing..

## Installing the new UV Lamp

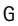

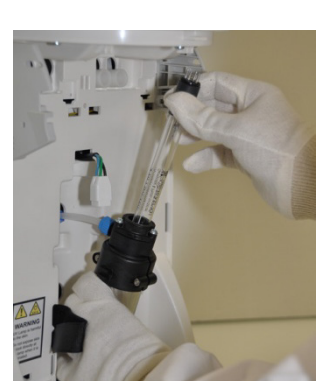

• Ensure that you use the gloves supplied with the UV replacement kit. Carefully insert the UV Lamp into the UV housing.

• Plug the electrical cable to the new UV Lamp.

Н

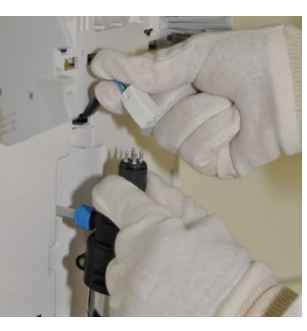

• Attach the UV housing with the Velcro<sup>®</sup> belt.

I

J

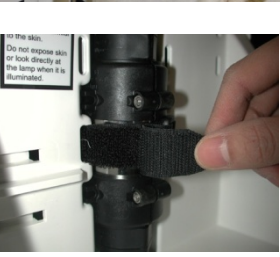

• Install the Filter Pack cartridge.

Continued on next page

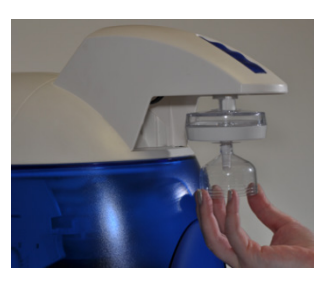

• Install the Final Filter.

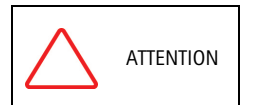

If the Filter Pack cartridge is not being replaced, then reinstall the old Filter Pack cartridge BEFORE powering ON the system. Otherwise, the system will go into FLUSH mode for 15 minutes during which no Product Water will be available.

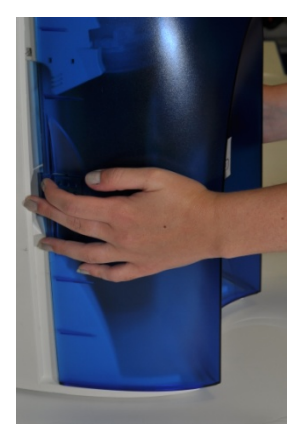

- Close the front cover.
- Plug the electrical cord to power ON the system.
- Reset the UV Timer. See Section How to View or Reset the UV Lamp Timer (C05).

### How to View or Reset the UV Lamp Timer (C05)

The UV Lamp Timer should be reset only after the UV Lamp has been replaced (see *Section How to Replace the UV Lamp (UV System only)).* The UV Lamp Timer displays the time left until the UV Lamp needs to be replaced. The Display will show the red UV Lamp Alarm icon blinking when the Timer reaches 0 days. This message is displayed until the UV Lamp is replaced and the UV Lamp Timer is reset.

#### How to View the Remaining Days on the UV Lamp Timer

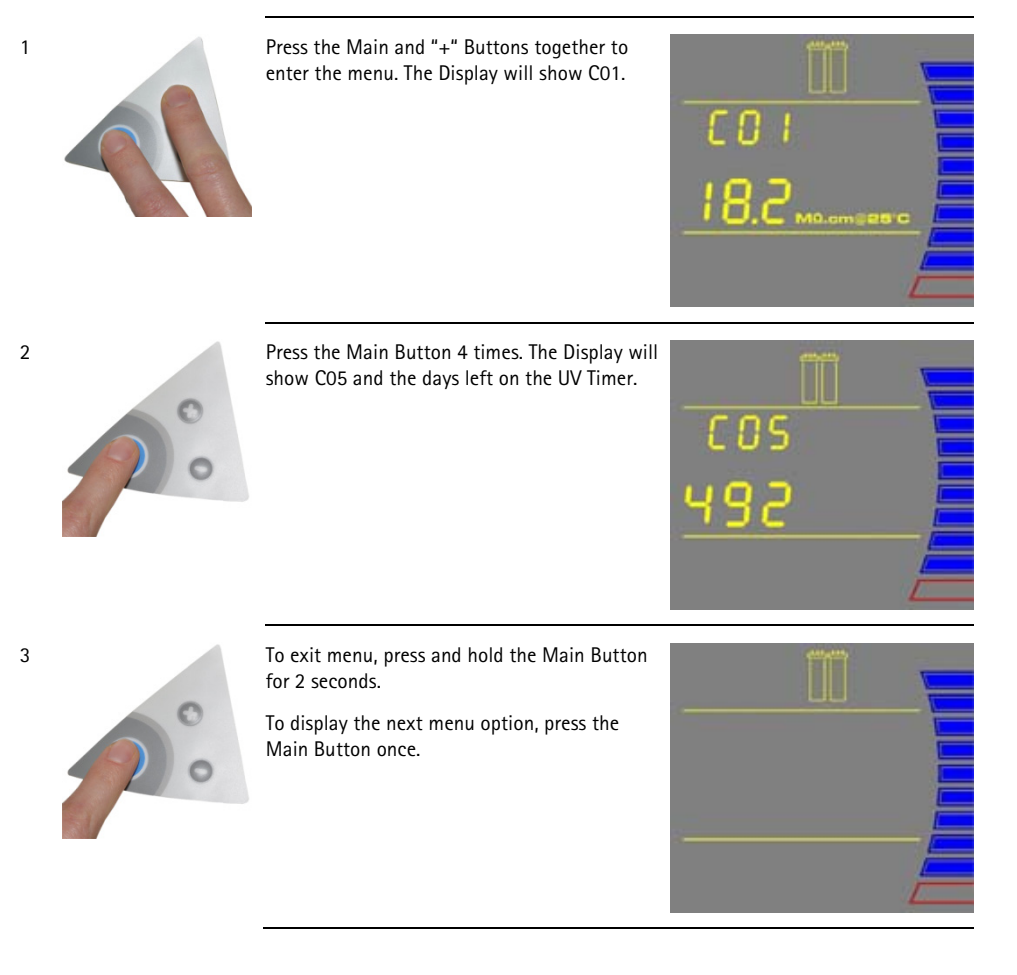

1

2

3

#### How to Reset the UV Lamp Timer

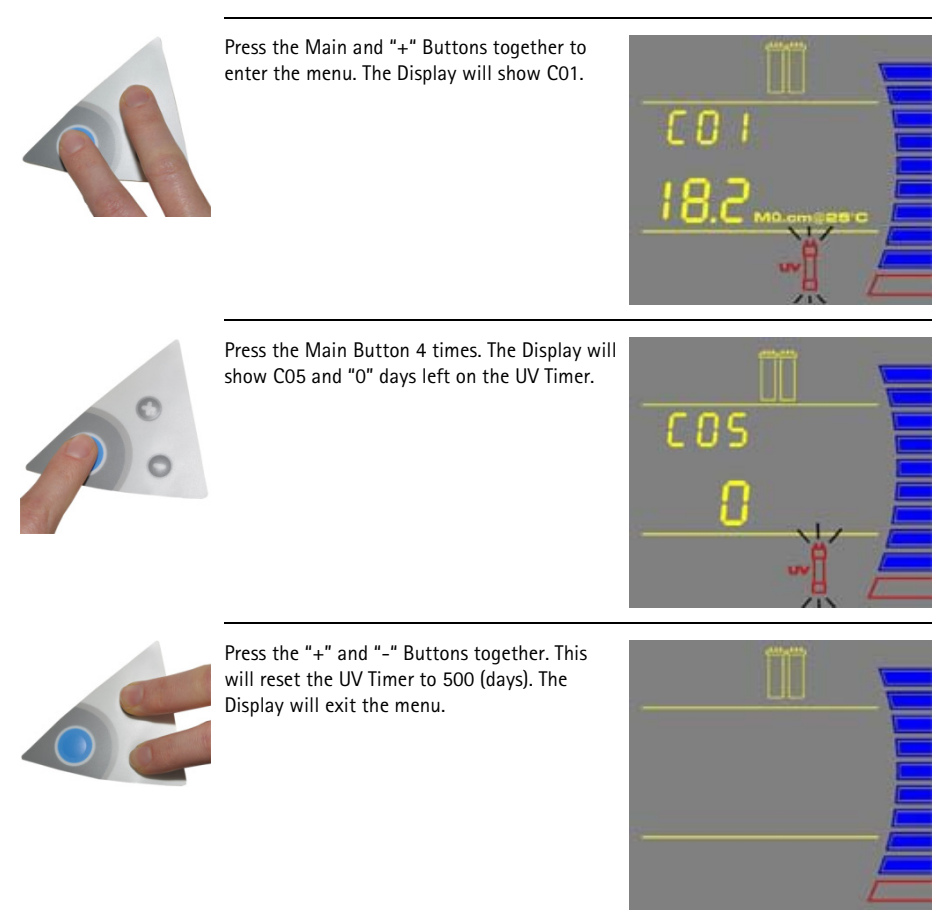

The UV Timer has been reset.

| Problem                                                                                                    | Possible causes                                                                                                    | What to do                                                                                                    |
|----------------------------------------------------------------------------------------------------|----------------------------------------------------------------------------------------------------|----------------------------------------------------------------------------------------------------|
| The Display screen is blank.                                                                                                | <ul> <li>The power cord is not plugged in.</li> <li>No source of electrical power.</li> <li>Main Power Fuse is blown.</li> </ul>                                                                                                    | <ul> <li>Check that the power cord is plugged in.</li> <li>Check the source of electrical power.</li> <li>Contact your technical support.</li> </ul>                                                                                                    |
| In FILLING TANK mode, the<br>Tank Level display is not<br>rising.<br>(The Tank Level display<br>should be rising steadily.) | <ul> <li>The Tank Outlet Valve is open. The water in the tank is diverted into the drain. No water is kept in the tank.</li> <li>The tank level is not calibrated properly.</li> <li>The RO membrane is dirty or clogged.</li> </ul>           | <ul> <li>Close the Tank Outlet Valve.</li> <li>Check the Feedwater source.</li> <li>See Section How to Calibrate the Tank Level (CO4).</li> <li>Replace the Filter Pack cartridge.</li> </ul>                                                                                                    |
| Low water flow or no water<br>flow when the Dispensing<br>Button is pressed.                                                | <ul> <li>The water level is less than 10%.<br/>No dispensing is allowed.</li> <li>The Tank Outlet Valve is open. The<br/>tank is not filling up with water.</li> <li>.22 um Filter is air locked.</li> <li>Final Filter is clogged.</li> </ul> | <ul> <li>Allow the system to go into<br/>FILLING TANK mode until there is<br/>enough water available in the tank,<br/>viewed by the Tank Level display.</li> <li>Close the Tank Outlet Valve.</li> <li>Vent all air from the .22um Filter.</li> <li>Replace the Final Filter, see Section<br/>How to Replace the Final Filter.</li> </ul> |
| DISPENSING mode<br>continuously runs even<br>when the Tank Level display<br>is below 10%.                                   | • The water level is not calibrated.<br>The system does not detect the<br>minimum level to disable<br>DISPENSING mode.                                                                                                    | • Calibrate the tank level. See<br>Section How to Calibrate the Tank<br>Level (CO4).                                                                                                    |
| AUTO-DISPENSING mode is not accurate.                                                                                       | <ul> <li>The Product Water flowrate is not calibrated.</li> <li>The Final Filter is clogged or airlocked.</li> </ul>                                                                                                    | <ul> <li>Calibrate the Product Water<br/>flowrate. See Section How to<br/>Calibrate the Flowrate from the<br/>WaterPro® BT System (F02).</li> <li>Replace the Final Filter.</li> </ul>                                                                                                    |
| The last RO Permeate<br>conductivity value is not<br>displayed when you press<br>the "+" button.                            | <ul> <li>The measurement was not made<br/>while dispensing water during<br/>FILLING TANK mode.</li> <li>The value is out of measurement<br/>range.</li> </ul>                                                                                  | • Dispense water during FILLING<br>TANK mode to start a RO Permeate<br>conductivity reading again.                                                                                                    |

| Problem                                                                                                    | Possible causes                                                                                                    | What to do                                                                                                    |
|----------------------------------------------------------------------------------------------------|----------------------------------------------------------------------------------------------------|----------------------------------------------------------------------------------------------------|
| The last Product resistivity<br>value is not displayed when<br>you press the "-" button in<br>FILLING TANK mode or in<br>PRE OPERATE mode. | <ul> <li>A measurement was not made<br/>during DISPENSING mode or during<br/>recirculation.</li> <li>The value is out of measurement<br/>range.</li> </ul>                       | • Dispense or recirculate water<br>manually to start a Product resistivity<br>reading again.                                                                                                    |
| FLU                                                                                                    | • The Tank Outlet Valve is not open.<br>The system detects that there is<br>water in the tank. The system will not<br>resume FLUSH mode until the tank is<br>emptied of water.   | <ul> <li>Open the Tank Outlet Valve to drain the water from the tank.</li> <li>Check that the Tank Outlet Valve and Tubing are directed downwards into the drain.</li> </ul>                                                |
|                                                                                                    | <ul> <li>The Filter Pack cartridge lifetime is exhausted.</li> <li>The Product resistivity is less than the Resistivity Setpoint set in menu option C02.</li> </ul>              | • Replace the Filter Pack cartridge.<br>See Section How to Replace the Filter<br>Pack Cartridge.                                                                                                    |
|                                                                                                    | • The Filter Pack cartridge is not<br>installed correctly or not installed at<br>all.                                                                                            | <ul> <li>Reinstall the Filter Pack cartridge.</li> <li>If the red Pack Alarm is still displayed, then contact your technical support.</li> </ul>                                                                            |
| -06.9 <sub>M0.00082876</sub>                                                                                                    | <ul> <li>The system may have been in<br/>STANDBY mode for a while.</li> <li>The Product resistivity is below the<br/>Resistivity Setpoint set in menu<br/>option CO2.</li> </ul> | <ul> <li>Recirculate the water in the system. See Section How to recirculate water manually before dispensing.</li> <li>Replace the Filter Pack cartridge. See Section How to Replace the Filter Pack Cartridge.</li> </ul> |

| Problem        | Possible causes                                                   | What to do                                                                                                    |
|----------------|-------------------------------------------------------------------|----------------------------------------------------------------------------------------------------|
| UV System only | • The UV Timer is exhausted.                                      | <ul> <li>Replace the UV Lamp. See Section<br/>How to Replace the UV Lamp (UV<br/>System only).</li> <li>After a new UV Lamp has been<br/>installed, reset the UV Timer. See<br/>Section How to View or Reset the UV<br/>Lamp Timer (CO5).</li> </ul> |
| UV System only | • The UV Lamp is not installed correctly or not installed at all. | <ul> <li>Power OFF the system and reinstall<br/>the UV Lamp.</li> <li>If the red UV Lamp Alarm is still<br/>displayed, then contact your<br/>technical support.</li> </ul>                                                                           |

### Catalogue Numbers for WaterPro® BT Systems for 230 VAC, 120 VAC, 100 VAC:

9015020 WaterPro® BT System 115V US Power Cord 9015120 WaterPro® BT System with UV 115V US Power Cord 9015030 WaterPro® BT System 230V EU Power Cord 9015130 WaterPro® BT System with UV 230V EU Power Cord 9015040 WaterPro® BT System 230V US Power Cord 9015140 WaterPro® BT System with UV 230V US Power Cord 9015060 WaterPro® BT System 230V UK Power Cord 9015160 WaterPro® BT System 230V UK Power Cord 9015170 WaterPro® BT System 230V AUS Power Cord 9015170 WaterPro® BT System 230V AUS Power Cord 9015170 WaterPro® BT System with UV 230V AUS Power Cord 9015080 WaterPro® BT System 230V INDIA Power Cord 9015180 WaterPro® BT System with UV 230V INDIA Power Cord

#### Catalogue Numbers for Consumables

| Consumable Item                 | Catalogue Number |
|---------------------------------|------------------|
| BT Filter Pack                  | 9019200          |
| Vent Filter (1 um), 2/box       | 9041400          |
| .22 um 20 (non-Sterile) – 1/box | 9037700          |
| UV Lamp 185 nm                  | 9041300          |
| Ultrafiltration Cartridge       | 9037800          |

#### Catalogue Numbers for Accessories

| Accessory Item        | Catalogue Number |
|-----------------------|------------------|
| Wall Mounting Bracket | 9037900          |
## Quick access to most common procedures

| Checking water quality                                                   | 31 |
|--------------------------------------------------------------------------|----|
| Delivering a fixed ultrapure water volume                                | 26 |
| Delivering ultrapure water                                               | 25 |
| Improving ultrapure water quality by recirculation before sourcing water | 31 |
| Replacing the Final filter                                               | 42 |
| Replacing the Filter Pack                                                | 37 |
| Replacing the tank vent filter                                           | 40 |
| Replacing the UV lamp                                                    | 55 |
| Sourcing pure water from the tank                                        | 26 |

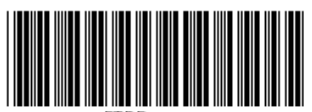

FTPF16322

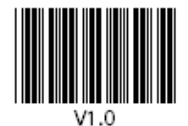